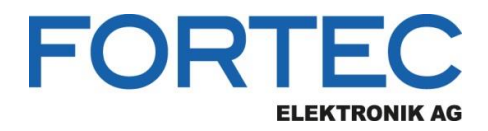

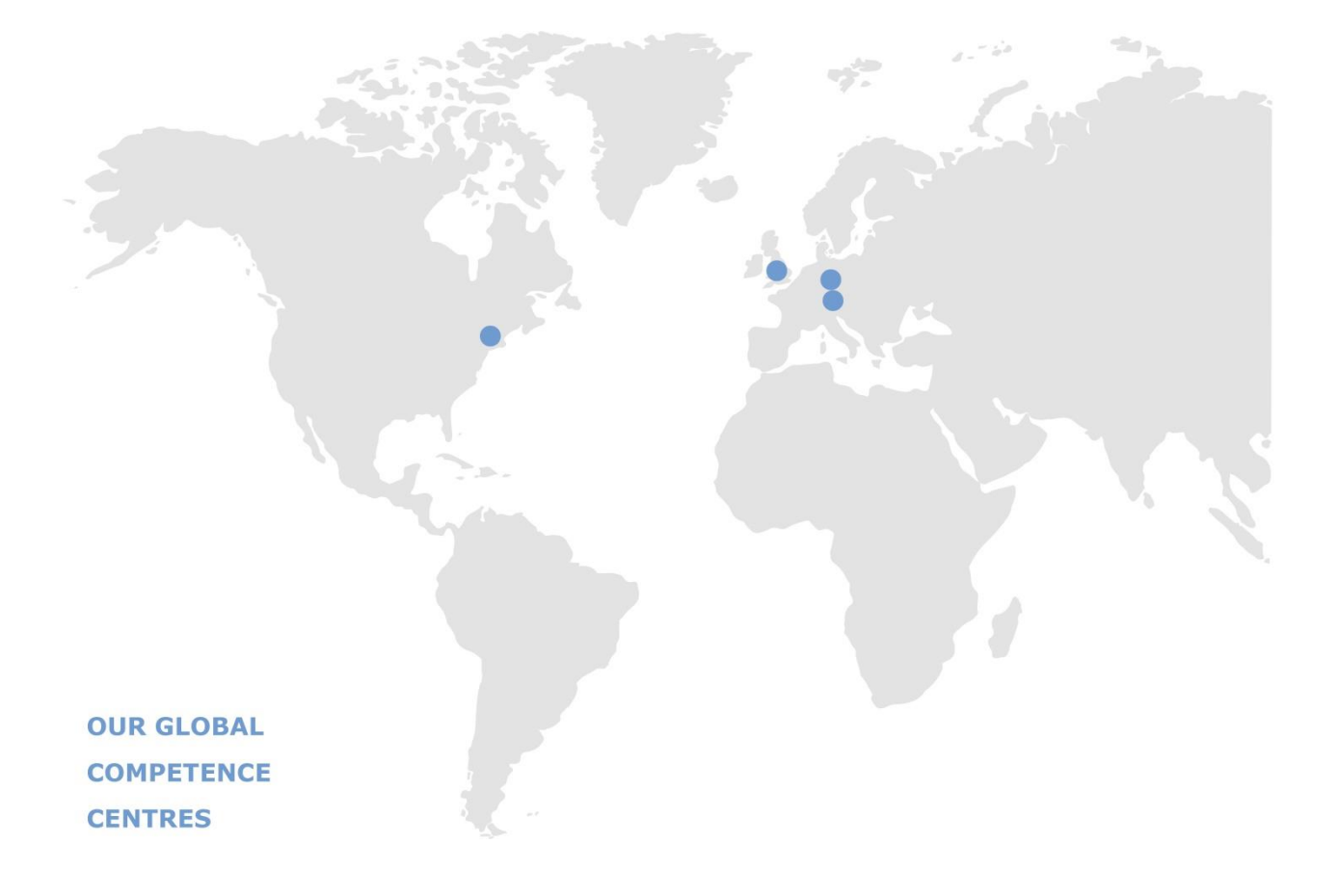

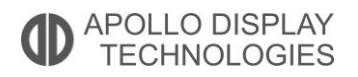

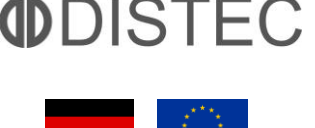

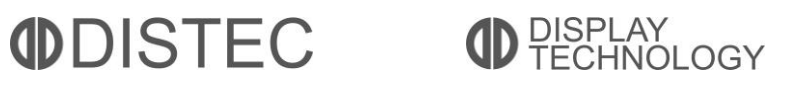

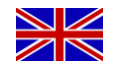

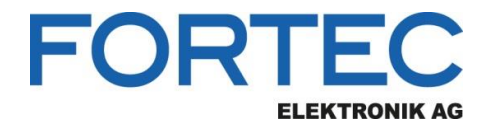

# Manual

# **iBASE**

## ET875

COM Express<sup>™</sup> Mini Module with Intel® Apollo Lake Atom<sup>™</sup> E3950 / E3930 (-40°...+85°C) or Pentium® N4200 / Celeron® N3350 Processor

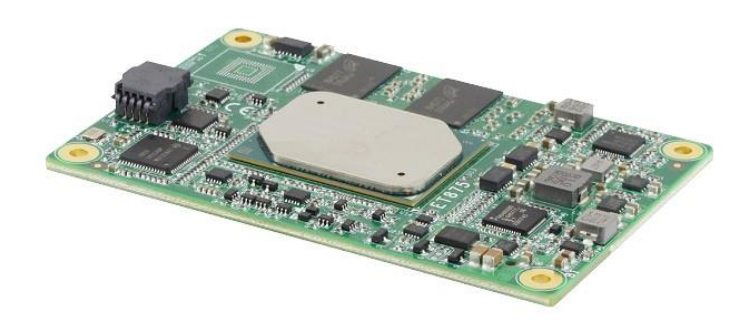

The information contained in this document has been carefully researched and is, to the best of our knowledge, accurate. However, we assume no liability for any product failures or damages, immediate or consequential, resulting from the use of the information provided herein. Our products are not intended for use in systems in which failures of product could result in personal injury. All trademarks mentioned herein are property of their respective owners. All specifications are subject to change without notice.

## **ET875** Series

### **COM Express Type 10 Module**

With Intel<sup>®</sup> Atom<sup>™</sup> x7/x5 / Pentium<sup>®</sup> QC / Celeron<sup>®</sup> DC

## User's Manual

Version 1.0 (May 2019)

#### Copyright

© 2019 IBASE Technology, Inc. All rights reserved.

No part of this publication may be reproduced, copied, stored in a retrieval system, translated into any language or transmitted in any form or by any means, electronic, mechanical, photocopying, or otherwise, without the prior written consent of IBASE Technology, Inc. (hereinafter referred to as "IBASE").

#### Disclaimer

IBASE reserves the right to make changes and improvements to the products described in this document without prior notice. Every effort has been made to ensure the information in the document is correct; however, IBASE does not guarantee this document is error-free.

IBASE assumes no liability for incidental or consequential damages arising from misapplication or inability to use the product or the information contained herein, nor for any infringements of rights of third parties, which may result from its use.

#### Trademarks

All the trademarks, registrations and brands mentioned herein are used for identification purposes only and may be trademarks and/or registered trademarks of their respective owners.

## Compliance

## CE

This product has passed CE tests for environmental specifications and limits. This product is in accordance with the directives of the European Union (EU). In a domestic environment, this product may cause radio interference in which case users may be required to take adequate measures.

## FC

This product has been tested and found to comply with the limits for a Class B device, pursuant to Part 15 of the FCC Rules. These limits are designed to provide reasonable protection against harmful interference in a residential installation. This equipment generates, uses and can radiate radio frequency energy and, if not installed and used in accordance with manufacturer's instructions, may cause harmful interference to radio communications.

#### WEEE

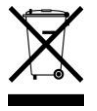

This product must not be disposed of as normal household waste, in accordance with the EU directive of for waste electrical and electronic equipment (WEEE - 2012/19/EU). Instead, it should be disposed of by returning it to a municipal recycling collection point. Check local regulations for disposal of electronic products.

#### Green IBASE

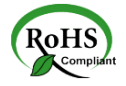

This product is compliant with the current RoHS restrictions and prohibits use of the following substances in concentrations exceeding 0.1% by weight (1000 ppm) except for cadmium, limited to 0.01% by weight (100 ppm).

- Lead (Pb)
- Mercury (Hg)
- Cadmium (Cd)
- Hexavalent chromium (Cr6+)
- Polybrominated biphenyls (PBB)
- Polybrominated diphenyl ether (PBDE)

#### **Important Safety Information**

Carefully read the precautions before using the board.

#### **Environmental conditions:**

- Use this product in environments with ambient temperatures between -20°C and 60°C.
- Do not leave this product in an environment where the storage temperature may be below 40° C or above 85° C. To prevent from damages, the product must be used in a controlled environment.

#### Care for your IBASE products:

- Before cleaning the PCB, unplug all cables and remove the battery.
- Clean the PCB with a circuit board cleaner, degreaser or use cotton swabs and alcohol.
- Vacuum the dust with a computer vacuum cleaner to prevent the fan from being clogged.

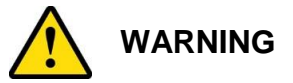

#### Attention during use:

- Do not use this product near water.
- Do not spill water or any other liquids on this product.
- Do not place heavy objects on the top of this product.

#### Anti-static precautions

- Wear an anti-static wrist strap to avoid electrostatic discharge.
- Place the PCB on an anti-static kit or mat.
- Hold the edges of PCB when handling.
- Touch the edges of non-metallic components of the product instead of the surface of the PCB.
- Ground yourself by touching a grounded conductor or a grounded bit of metal frequently to discharge any static.

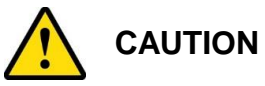

Danger of explosion if the internal lithium-ion battery is replaced by an incorrect type. Replace only with the same or equivalent type recommended by the manufacturer. Dispose of used batteries according to the manufacturer's instructions or recycle them at a local recycling facility or battery collection point.

#### Warranty Policy

#### IBASE standard products:

24-month (2-year) warranty from the date of shipment. If the date of shipment cannot be ascertained, the product serial numbers can be used to determine the approximate shipping date.

#### • 3<sup>rd</sup>-party parts:

12-month (1-year) warranty from delivery for the 3<sup>rd</sup>-party parts that are not manufactured by IBASE, such as CPU, CPU cooler, memory, storage devices, power adapter, panel and touchscreen.

PRODUCTS, HOWEVER, THAT FAIL DUE TO MISUSE, ACCIDENT, IMPROPER INSTALLATION OR UNAUTHORIZED REPAIR SHALL BE TREATED AS OUT OF WARRANTY AND CUSTOMERS SHALL BE BILLED FOR REPAIR AND SHIPPING CHARGES.

#### **Technical Support & Services**

- 1. Visit the IBASE website at <u>www.ibase.com.tw</u> to find the latest information about the product.
- 2. If you need any further assistance from your distributor or sales representative, prepare the following information of your product and elaborate upon the problem.
  - Product model name
  - Product serial number
  - Detailed description of the problem
  - The error messages in text or in screenshots if there is any
  - The arrangement of the peripherals
  - Software in use (such as OS and application software, including the version numbers)
- 3. If repair service is required, you can download the RMA form at <u>http://www.ibase.com.tw/english/Supports/RMAService/</u>. Fill out the form and contact your distributor or sales representative.

## **Table of Contents**

| Compliand  | ceiii                                        |
|------------|----------------------------------------------|
| Important  | Safety Informationiv                         |
| Warranty I | Policyv                                      |
| Technical  | Support & Servicesv                          |
| Chapter 1  | General Information1                         |
| 1.1        | Introduction2                                |
| 1.2        | Features                                     |
| 1.3        | Packing List                                 |
| 1.4        | Optional Accessories3                        |
| 1.5        | Specifications                               |
| 1.6        | Block Diagram5                               |
| 1.7        | Overview6                                    |
| 1.8        | Dimensions                                   |
| Chapter 2  | Hardware Configuration7                      |
| 2.1        | Connector Location                           |
| 2          | 2.1.1 COMe Module Type 10 Connector (RECS1)  |
| Chapter 3  | Drivers Installation11                       |
| 3.1        | Introduction12                               |
| 3.2        | Intel® Chipset Software Installation Utility |
| 3.3        | Graphics Driver Installation14               |
| 3.4        | HD Audio Driver Installation15               |
| 3.5        | Intel® Trusted Execution Engine Drivers      |
| 3.6        | Intel® Serial IO Drivers                     |
| 3.7        | LAN Driver Installation                      |
| Chapter 4  | BIOS Setup21                                 |
| 4.1        | Introduction                                 |
| 4.2        | BIOS Setup                                   |
| 4.3        | Main Settings23                              |
| 4.4        | Advanced Settings                            |
| 2          | I.4.1 Trusted Computing25                    |

|         | 4.4.2    | ACPI Settings                    | 26 |
|---------|----------|----------------------------------|----|
|         | 4.4.3    | DP to LVDS Configuration         | 26 |
|         | 4.4.4    | F81964 Super IO Configuration    | 27 |
|         | 4.4.5    | F81804SEC Super IO Configuration | 28 |
|         | 4.4.6    | F81804 Hardware Monitor          | 29 |
|         | 4.4.7    | CPU Configuration                | 30 |
|         | 4.4.8    | Network Stack Configuration      | 31 |
|         | 4.4.9    | CSM Configuration                | 32 |
|         | 4.4.10   | USB Configuration                | 33 |
| 4.5     | Chipse   | et Settings                      | 34 |
|         | 4.5.1    | PCI Express Configuration        | 35 |
|         | 4.5.2    | SATA Drives                      | 36 |
|         | 4.5.3    | SCC Configuration                | 36 |
|         | 4.5.4    | USB Configuration                | 37 |
| 4.6     | Securi   | ty Settings                      | 38 |
| 4.7     | Boot S   | Settings                         | 39 |
| 4.8     | Save &   | & Exit Settings                  | 40 |
| Appendi | <b>x</b> |                                  | 41 |
| Α.      | I/O Po   | rt Address Map                   | 42 |
| В.      | Interru  | pt Request Lines (IRQ)           | 45 |
| C.      | Watch    | dog Timer Configuration          | 47 |

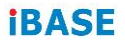

This page is intentionally left blank.

## Chapter 1 General Information

The information provided in this chapter includes:

- Features
- Packing List
- Optional Accessories
- Specifications
- Block Diagram
- Board Overview
- Board Dimensions

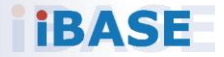

#### 1.1 Introduction

ET875 is a COM Express Type 10 module with Intel<sup>®</sup> Atom<sup>™</sup> x7/x5 / Pentium<sup>®</sup> QC / Celeron<sup>®</sup> DC processor. It comes with type 10 pinouts and complies with the PICMG COM.0 Rev.3.0 specifications for ultra-low power consumption. This product features LPDDR4 memory slots, provides DDI display and LVDS or eDP interface connection, and high-speed I/O such as USB 3.0, SATA III and PCIe.

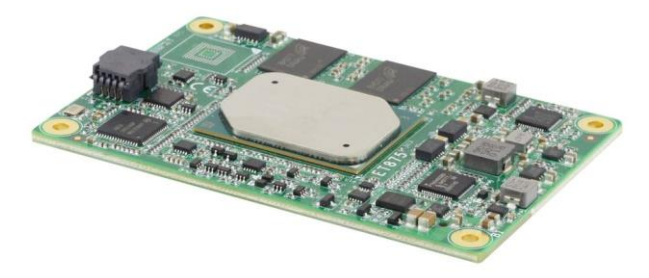

#### Photo of ET875

#### 1.2 Features

- COM Express module type 10 with onboard Intel<sup>®</sup> Atom<sup>™</sup> x7 or x5 / Pentium<sup>®</sup> QC / Celeron<sup>®</sup> DC
- Onboard LPDDR4 Max. 8 GB, non-ECC
- Intel<sup>®</sup> I210IT PCIe Gigabit LAN
- LVDS or eDP, 2 x USB 3.0, 8 x USB 2.0 via the carrier board (IP417)
- 4 x PCIe (x1) lanes
- Compliant with TPM 2.0 and eMMC 5.0 (Optional)
- Configurable watchdog timer
- Wide-range operating temperature

### 1.3 Packing List

Your product package should include the items listed below. If any of the items below is missing, contact the distributor or dealer from whom you purchased the product.

- ET875 COM Express Module
- DVD Disk (including drivers and flash memory utility)
- This User's Manual

#### 1.4 **Optional Accessories**

IBASE provides optional accessories as follows. Please contact us or your dealer if you need any.

• Heat Spreader (H051HSET87001000AP)

#### 1.5 Specifications

| Product Name | ET875                                                                                         |
|--------------|-----------------------------------------------------------------------------------------------|
| Operating    | • Windows 10 (64-bit)                                                                         |
| System       | Linux (Ubuntu)                                                                                |
|              | <ul> <li>Intel<sup>®</sup> Atom<sup>™</sup> QC x7 E3950 at 2 GHz, 2MB cache</li> </ul>        |
|              | <ul> <li>Intel<sup>®</sup> Atom<sup>™</sup> QC x5 E3940 at 1.8 GHz, 2MB cache</li> </ul>      |
| CPU          | <ul> <li>Intel<sup>®</sup> Atom<sup>™</sup> DC x5 E3930 at 1.8 GHz, 2MB cache</li> </ul>      |
|              | <ul> <li>Intel<sup>®</sup> Pentium<sup>®</sup> QC N4200 at 2.5 GHz, 2 MB cache</li> </ul>     |
|              | <ul> <li>Intel<sup>®</sup> Celeron<sup>®</sup> DC N3350 at 2.4 GHz, 2 MB cache</li> </ul>     |
| Chipset      | Integrated                                                                                    |
| Memory       | Onboard LPDDR4 1866 MHz, dual channel, expandable up to 8 GB, non-ECC                         |
| Graphics     | Intel <sup>®</sup> SoC integrated Gen9-LP graphics                                            |
|              | • 1 x DDI                                                                                     |
| Display      | <ul> <li>1 x eDP (4096 x 2160 at 60 Hz) or 1 x LVDS (1920 x<br/>1200 at<br/>60 Hz)</li> </ul> |

| Audio                     | Intel <sup>®</sup> Atom <sup>™</sup> SoC built-in HD Audio                                                                                                    |  |  |  |
|---------------------------|----------------------------------------------------------------------------------------------------|--|--|--|
| Network                   | Intel <sup>®</sup> I210IT PCIe GbE LAN                                                                                                    |  |  |  |
| Super I/O                 | Fintek F81804U-I                                                                                                    |  |  |  |
| Max. Power<br>Requirement | +12V, +5VSB                                                                                                    |  |  |  |
| ТРМ                       | 2.0                                                                                                    |  |  |  |
| eMMC                      | 5.0, up to 32 GB (Optional)                                                                                                    |  |  |  |
| l <sup>2</sup> C          | Supported                                                                                                    |  |  |  |
| Watchdog<br>Timer         | Yes (256 segments, 0, 1, 2255 sec / min)                                                                                                    |  |  |  |
| BIOS                      | AMI BIOS                                                                                                    |  |  |  |
| H/W Monitor               | Yes                                                                                                    |  |  |  |
| Dimensions                | 84 x 55 mm (3.35" x 2.17")                                                                                                    |  |  |  |
| RoHS                      | Yes                                                                                                    |  |  |  |
| Certification             | CE, FCC Class B, LVD                                                                                                    |  |  |  |
|                           | I/O Ports (via carrier board)                                                                                                    |  |  |  |
| Display                   | 1 x DDI for LVDS or eDP (Optional)                                                                                                    |  |  |  |
| LAN                       | 1 x GbE LAN                                                                                                    |  |  |  |
| USB                       | • 2 x USB 3.0                                                                                                    |  |  |  |
|                           | • 8 x USB 2.0                                                                                                    |  |  |  |
| Serial                    | 2 x UART (TX and RX only)                                                                                                    |  |  |  |
| SATA                      | 2 x SATA III via carrier board                                                                                                    |  |  |  |
| Expansion<br>Slots        | 4 x PCIe (x1) lanes                                                                                                    |  |  |  |
|                           | Environment                                                                                                    |  |  |  |
| Temperature               | <ul> <li>Operating:<br/>With Intel<sup>®</sup> Pentium<sup>®</sup> N4200/N3350: -20 ~ 60°C (-4 ~ 140°F)<br/>With Intel<sup>®</sup> Atom<sup>™</sup> x7/x5: -40 ~ 85°C (-40 ~ 185°F)</li> <li>Storage: -40 ~ 90 °C (-40 ~ 194°F)</li> </ul> |  |  |  |
| Relative<br>Humidity      | 90 %, non-condensing at 60°C                                                                                                    |  |  |  |

All specifications are subject to change without prior notice.

## 1.6 Block Diagram

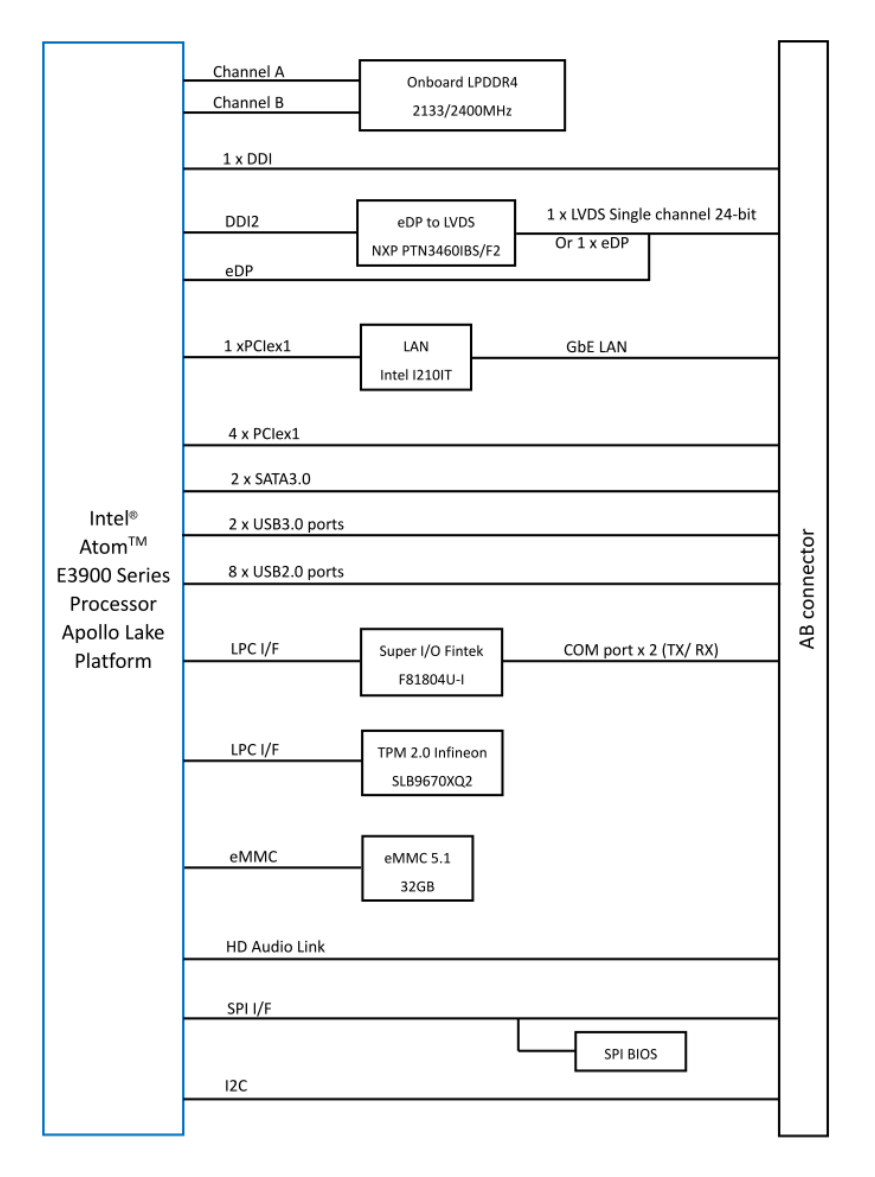

**General Information** 

1

#### 1.7 Overview

#### **Top View**

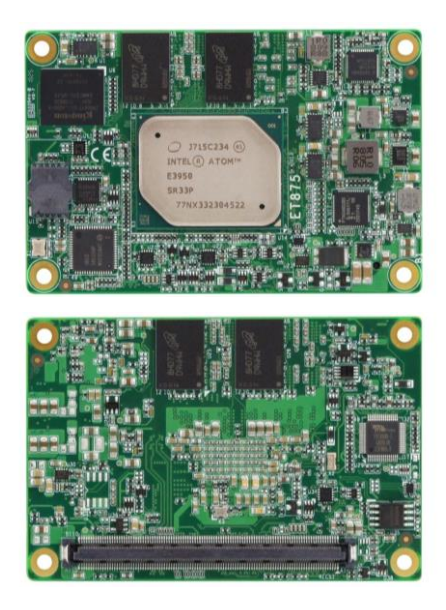

**Bottom View** 

#### Photos of ET875

\* The photos above are for reference only. Some minor components may differ.

### 1.8 Dimensions

Unit: mm

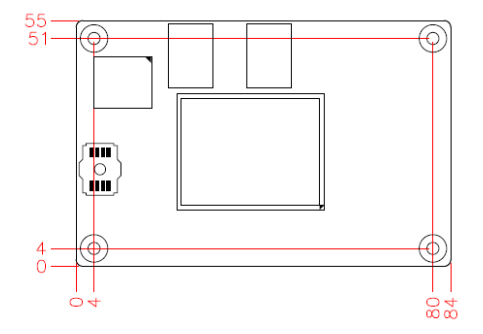

## Chapter 2 Hardware Configuration

This section provides information on jumper settings and connectors on the ET870 in order to set up a workable system. On top of that, you will also need to install crucial pieces such as the CPU and the memory before using the product. The topics covered are:

- Connector location
- Information of connector

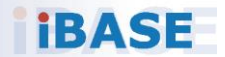

### 2.1 Connector Location

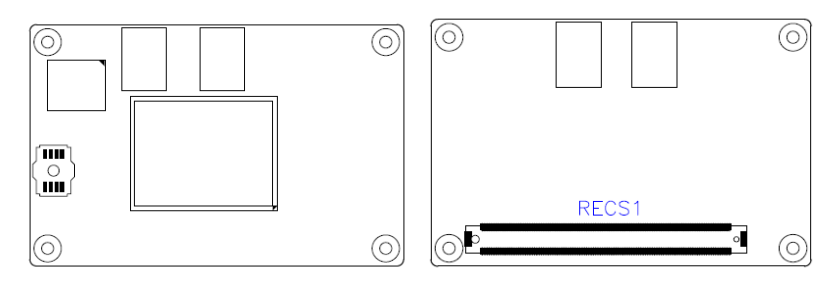

Board diagram of ET875

#### 2.1.1 COMe Module Type 10 Connector (RECS1)

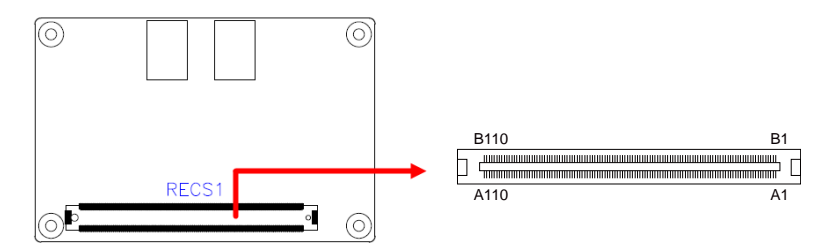

| Row A |                |     | Row B       |     | Row A       |     | Row B       |
|-------|----------------|-----|-------------|-----|-------------|-----|-------------|
| Pin   | Signal         | Pin | Signal      | Pin | Signal      | Pin | Signal      |
| A1    | GND (FIXED)    | B1  | GND (FIXED) | A56 | RSVD        | B56 | RSVD        |
| A2    | GBE0_MDI3-     | B2  | GBE0_ACT#   | A57 | GND         | B57 | GPO2        |
| A3    | GBE0_MDI3+     | B3  | LPC_FRAME#  | A58 | PCIE_TX3+   | B58 | PCIE_RX3+   |
| A4    | GBE0_LINK100#  | B4  | LPC_AD0     | A59 | PCIE_TX3-   | B59 | PCIE_RX3-   |
| A5    | GBE0_LINK1000# | B5  | LPC_AD1     | A60 | GND (FIXED) | B60 | GND (FIXED) |
| A6    | GBE0_MDI2-     | B6  | LPC_AD2     | A61 | PCIE_TX2+   | B61 | PCIE_RX2+   |
| A7    | GBE0_MDI2+     | B7  | LPC_AD3     | A62 | PCIE_TX2-   | B62 | PCIE_RX2-   |
| A8    | GBE0_LINK#     | B8  | LPC_DRQ0#   | A63 | GPI1        | B63 | GPO3        |
| A9    | GBE0_MDI1-     | B9  | LPC_DRQ1#   | A64 | PCIE_TX1+   | B64 | PCIE_RX1+   |
| A10   | GBE0_MDI1+     | B10 | LPC_CLK     | A65 | PCIE_TX1-   | B65 | PCIE_RX1-   |
| A11   | GND (FIXED)    | B11 | GND (FIXED) | A66 | GND         | B66 | WAKE0#      |
| A12   | GBE0_MDI0-     | B12 | PWRBTN#     | A67 | GPI2        | B67 | WAKE1#      |
| A13   | GBE0_MDI0+     | B13 | SMB_CK      | A68 | PCIE_TX0+   | B68 | PCIE_RX0+   |
| A14   | GBE0_CTREF     | B14 | SMB_DAT     | A69 | PCIE_TX0-   | B69 | PCIE_RX0-   |
| A15   | SUS_S3#        | B15 | SMB_ALERT#  | A70 | GND (FIXED) | B70 | GND (FIXED) |
| A16   | SATA0_TX+      | B16 | SATA1_TX+   | A71 | LVDS_A0+    | B71 | DD 0_PAIR0+ |
| A17   | SATA0_TX-      | B17 | SATA1_TX-   | A72 | LVDS_A0-    | B72 | DD 0_PAIR0- |

#### 2 Hardware Configuration

|     | Row A Row B |     | Row A               |      | Row B         |      |                        |
|-----|-------------|-----|---------------------|------|---------------|------|------------------------|
| Pin | Signal      | Pin | Signal              | Pin  | Signal        | Pin  | Signal                 |
| A18 | SUS_S4#     | B18 | SUS_STAT#           | A73  | LVDS_A1+      | B73  | DD 0_PAIR1+            |
| A19 | SATA0_RX+   | B19 | SATA1_RX+           | A74  | LVDS_A1-      | B74  | DD 0_PAIR1-            |
| A20 | SATA0_RX-   | B20 | SATA1_RX-           | A75  | LVDS_A2+      | B75  | DD 0_PAIR2+            |
| A21 | GND (FIXED) | B21 | GND (FIXED)         | A76  | LVDS_A2-      | B76  | DD 0_PAIR2-            |
| A22 | USB_SSRX0-  | B22 | USB_SSTX0-          | A77  | LVDS_VDD_EN   | B77  | DD 0_PAIR4+            |
| A23 | USB_SSRX0+  | B23 | USB_SSTX0+          | A78  | LVDS_A3+      | B78  | DD 0_PAIR4-            |
| A24 | SUS_S5#     | B24 | PWR_OK              | A79  | LVDS_A3-      | B79  | LVDS_BKLT_EN           |
| A25 | USB_SSRX1   | B25 | USB_SSTX1           | A80  | GND (FIXED)   | B80  | GND (FIXED)            |
| A26 | USB_SSRX1   | B26 | USB_SSTX1           | A81  | LVDS_A_CK+    | B81  | DD 0_PAIR3+            |
| A27 | BATLOW#     | B27 | WDT                 | A82  | LVDS_A_CK-    | B82  | DD 0_PAIR3-            |
| A28 | (S)ATA_ACT# | B28 | HDA_SDIN2           | A83  | LVDS_I2C_CK   | B83  | LVDS_BKLT_CTR<br>L     |
| A29 | HDA_SYNC    | B29 | HDA_SDIN1           | A84  | LVDS_I2C_DAT  | B84  | VCC_5V_SBY             |
| A30 | HDA_RST#    | B30 | HDA_SDIN0           | A85  | GPI3          | B85  | VCC_5V_SBY             |
| A31 | GND (FIXED) | B31 | GND (FIXED)         | A86  | RSVD          | B86  | VCC_5V_SBY             |
| A32 | HDA_BITCLK  | B32 | SPKR                | A87  | eDP_HPD       | B87  | VCC_5V_SBY             |
| A33 | HDA_SDOUT   | B33 | I2C_CK              | A88  | PCIE_CLK_REF+ | B88  | BIOS_DIS1#             |
| A34 | BIOS_DIS0#  | B34 | I2C_DAT             | A89  | PCIE_CLK_REF- | B89  | 0DI0_HPD               |
| A35 | THRMTRIP#   | B35 | THRM#               | A90  | GND (FIXED)   | B90  | GND (FIXED)            |
| A36 | USB6-       | B36 | USB7-               | A91  | SPI_POWER     | B91  | DD 0_PAIR5+            |
| A37 | USB6+       | B37 | USB7+               | A92  | SPI_MISO      | B92  | DD 0_PAIR5-            |
| A38 | USB_6_7_OC# | B38 | USB_4_5_OC#         | A93  | GPO0          | B93  | DD 0_PAIR6+            |
| A39 | USB4-       | B39 | USB5-               | A94  | SPI_CLK       | B94  | DD 0_PAIR6-            |
| A40 | USB4+       | B40 | USB5+               | A95  | SPI_MOSI      | B95  | DD 0_DDC_AUX_<br>SEL   |
| A41 | GND (FIXED) | B41 | GND (FIXED)         | A96  | TPM_PP        | B96  | USB7_HOST_PRS<br>NT    |
| A42 | USB2-       | B42 | USB3-               | A97  | TYPE10#       | B97  | SPI_CS#                |
| A43 | USB2+       | B43 | USB3+               | A98  | SER0_TX       | B98  | DD 0_CTRLCLK_<br>AUX+  |
| A44 | USB_2_3_OC# | B44 | USB_0_1_OC#         | A99  | SER0_RX       | B99  | DD 0_CTRLDATA_<br>AUX- |
| A45 | USB0-       | B45 | USB1-               | A100 | GND (FIXED)   | B100 | GND (FIXED)            |
| A46 | USB0+       | B46 | USB1+               | A101 | SER1_TX       | B101 | FAN_PWMOUT             |
| A47 | VCC_RTC     | B47 | ESPI_EN#            | A102 | SER1_RX       | B102 | FAN_TACHIN             |
| A48 | RSVD        | B48 | USB0_HOST_PR<br>SNT | A103 | LID#          | B103 | SLEEP#                 |
| A49 | GBE0_SDP    | B49 | SYS_RESET#          | A104 | VCC_12V       | B104 | VCC_12V                |
| A50 | LPC_SERIRQ  | B50 | CB_RESET#           | A105 | VCC_12V       | B105 | VCC_12V                |
| A51 | GND (FIXED) | B51 | GND (FIXED)         | A106 | VCC_12V       | B106 | VCC_12V                |
| A52 | RSVD        | B52 | RSVD                | A107 | VCC_12V       | B107 | VCC_12V                |
| A53 | RSVD        | B53 | RSVD                | A108 | VCC_12V       | B108 | VCC_12V                |
| A54 | GPI0        | B54 | GPO1                | A109 | VCC_12V       | B109 | VCC_12V                |
| A55 | RSVD        | B55 | RSVD                | A110 | GND (FIXED)   | B110 | GND (FIXED)            |

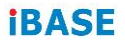

This page is intentionally left blank.

## Chapter 3 Drivers Installation

This chapter introduces installation of the following drivers:

- Intel<sup>®</sup> Chipset Software Installation Utility
- Graphics Driver
- HD Audio Driver
- Intel<sup>®</sup> Trusted Execution Engine Drivers
- Intel<sup>®</sup> Serial I/O Drivers
- LAN Driver

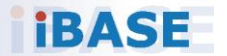

### 3.1 Introduction

This section describes the installation procedures for software and drivers. The software and drivers are included with the motherboard. If you find anything missing, please contact the distributor where you made the purchase. The contents of this section include the following:

**Note:** After installing your Windows operating system, you must install the Intel<sup>®</sup> Chipset Software Installation Utility first before proceeding with the drivers installation.

### 3.2 Intel<sup>®</sup> Chipset Software Installation Utility

The Intel<sup>®</sup> Chipset drivers should be installed first before the software drivers to install INF files for Plug & Play function for Intel chipset components. Follow the instructions below to complete the installation.

1. Insert the disk enclosed in the package with the board. Click **Intel** on the left pane and then **Intel(R) Apollolake Chipset Drivers** on the right pane.

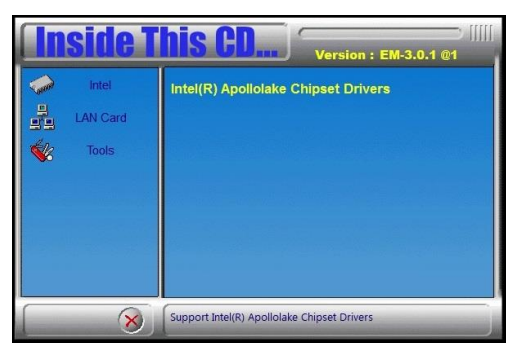

2. Click Intel(R) Chipset Software Installation Utility.

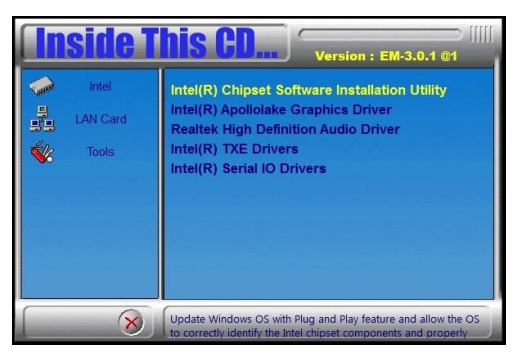

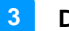

- 3. When the *Welcome* screen to the Intel<sup>®</sup> Chipset Device Software appears, click **Next** to continue.
- 4. Click **Yes** to accept the software license agreement and proceed with the installation process.
- 5. On the *Readme File Information* screen, click **Install** for installation.

| Readme File I                                        | nformation                                                                      | linter                 |
|------------------------------------------------------|---------------------------------------------------------------------------------|------------------------|
| * Product:<br>* Version:<br>* Target P<br>* Date: 20 | Intel(R) Chipset Device So<br>10.1.1<br>CH/Chipset: Client Platform<br>15-06-03 | ftware                 |
| NOTE:                                                | For the list of supported<br>to the Release Notes                               | chipsets, please refer |
| * CONTENTS<br>This docume                            | OF THIS DOCUMENT                                                                | ections:               |
| 1. Overvie<br>2. System<br>3. Content<br>3A. Pub     | w<br>Requirements<br>s of the Distribution Packa<br>lic and NDA Configurations  | ige                    |

6. When the driver is completely installed, restart the computer for changes to take effect.

## 3.3 Graphics Driver Installation

1. Click Intel(R) Apollolake Graphics Driver.

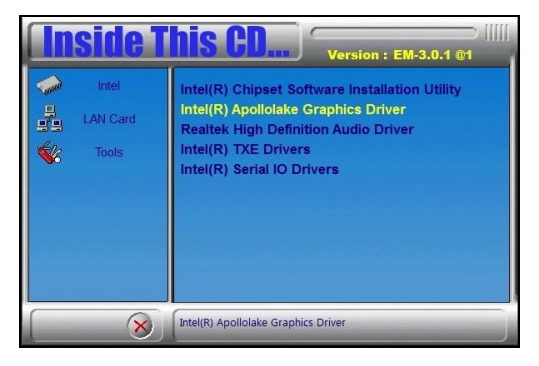

2. When the *Welcome* screen appears, click **Next** to continue.

| Intel® Installation Framework                                                                                    |                    | <u>1110</u> )    |             | ×      |
|----------------------------------------------------------------------------------------------------|--------------------|------------------|-------------|--------|
| Intel® Graphics Drive                                                                                            | er                 | (                | inte        | D      |
| Welcome to the Setup Program                                                                                     |                    |                  |             |        |
| This setup program will install the following compo<br>- Intel® Graphics Driver<br>- Intel® Display Audio Driver | nents:             |                  |             |        |
| It is strongly recommended that you exit all prog                                                                | ams before continu | iing. Click Next | to continu  | e.     |
| ☑ Automatically run WinSAT and enable the Win                                                                    | dows Aero desktop  | theme (if supp   | orted).     |        |
|                                                                                                    |                    |                  |             |        |
|                                                                                                    | < <u>B</u> ack     | <u>N</u> ext >   | Cance       | el     |
|                                                                                                    |                    | – Intel® Insta   | llation Fra | mework |

- 3. Click **Yes** to accept the license agreement and click **Next** until the installation starts.
- 4. Read the *Readme File Information* and then click **Next** until the installation starts.
- 5. Choose a destination folder for installation.
- 6. When the driver is completely installed, click **Finish** and restart the computer for changes to take effect.

#### 3.4 HD Audio Driver Installation

1. Click Realtek High Definition Audio Driver.

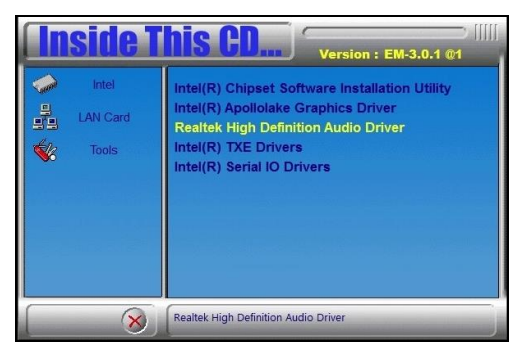

2. On the Welcome screen of the InstallShield Wizard, click Next.

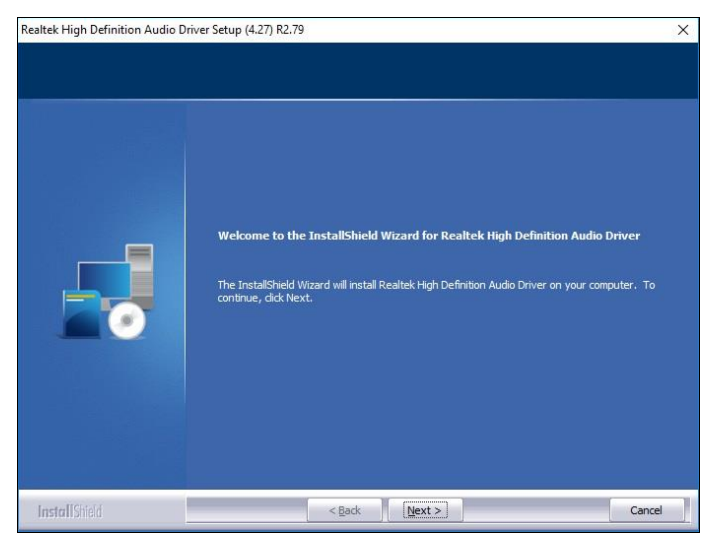

- 3. Click Next until the installation starts.
- 4. When the driver is completely installed, restart the computer for changes to take effect.

### 3.5 Intel<sup>®</sup> Trusted Execution Engine Drivers

1. Click Intel(R) TXE Drivers.

| <b>Inside T</b>              | Version : EM-3.0.1 @1                                                                                                    |
|------------------------------|----------------------------------------------------------------------------------------------------|
| Intel     IAN Card     Tools | Intel(R) Chipset Software Installation Utility<br>Intel(R) Apollolake Graphics Driver<br>Realtek High Definition Audio Driver<br>Intel(R) TXE Drivers<br>Intel(R) Serial IO Drivers |

2. When the Welcome screen appears, click Next.

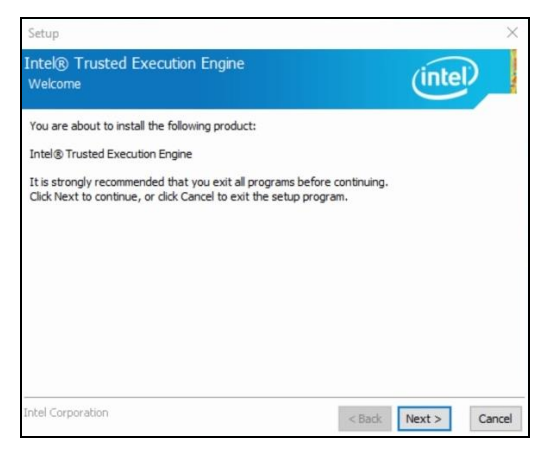

3. Accept the license agreement and click **Next** until the installation starts.

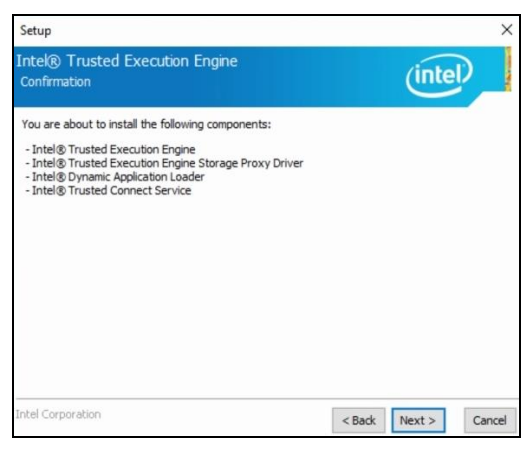

4. As the driver has been sccessfully installed, restart the computer for changes to take effect.

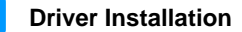

#### 3.6 Intel<sup>®</sup> Serial IO Drivers

1. Click Intel(R) Serial IO Drivers.

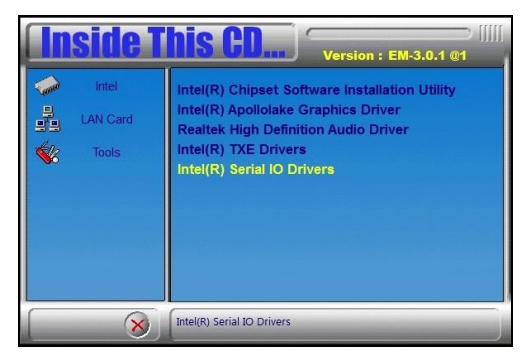

2. When the *Welcome* screen to the InstallShield Wizard appears, click **Next**.

| Setup                                                                                                    | ×                    |
|----------------------------------------------------------------------------------------------------|----------------------|
| Intek® Serial IO<br>Welcome                                                                                                    | (intel)              |
| You are about to install the following product:                                                                                       |                      |
| Intel® Serial IO                                                                                                    |                      |
| It is strongly recommended that you exit all programs before co<br>Click Next to continue, or click Cancel to exit the setup program. | ntinuing.            |
| Intel Corporation                                                                                                    | < Back Next > Cancel |

- 3. Accept the license agreement and click Next.
- 4. After reading the *Readme File Information*, click **Next** for installation.
- 5. As the driver has been sccessfully installed, restart the computer for changes to take effect.

#### 3.7 LAN Driver Installation

1. Click LAN Card on the left pane and then Intel LAN Controller Drivers on the right pane.

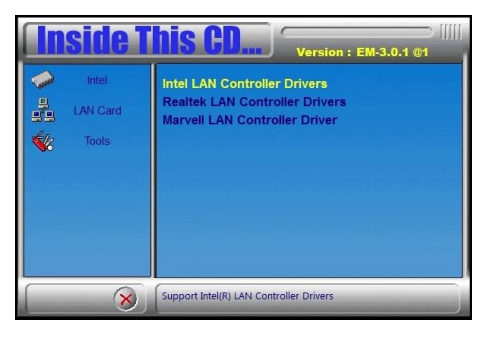

1. Click Intel(R) I21x Gigabit Network Drivers.

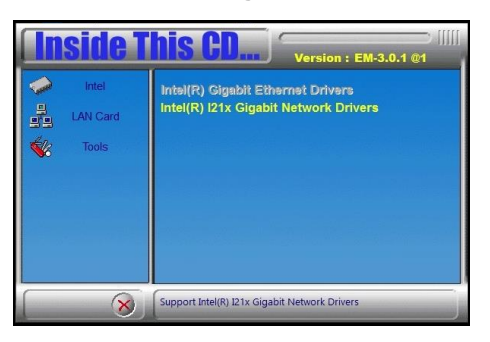

2. When the Welcome screen appears, click Next.

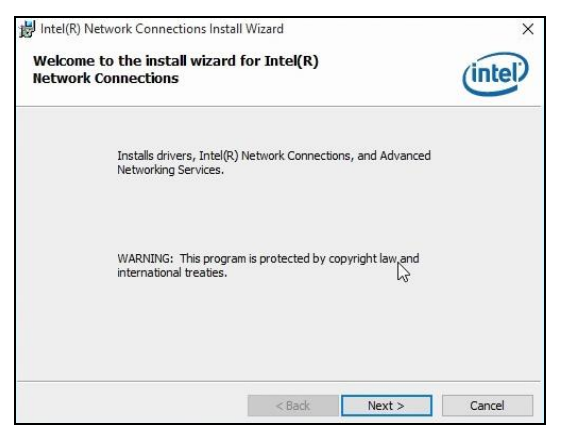

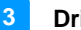

- Accept the license agreement and click Next. 3.
- On the Setup Options screen, tick the checkbox to select the desired 4. driver(s) for installation. Then click Next to continue.

| ntel(R) Network Connections                                                                                                    |                    |        | ×       |
|----------------------------------------------------------------------------------------------------|--------------------|--------|---------|
| Setup Options<br>Select the program features you want in                                                                                         | stalled.           |        | (intel) |
| Install:<br>Drivers<br>Inte(R) PROSet for Windows* Device<br>Windows* Devices<br>Windows* PowerShell Module<br>Intel(R) Network Connections SNMP | e Manager<br>Agent |        |         |
| Feature Description                                                                                                    |                    |        |         |
| [                                                                                                    | < Back             | Next > | Cancel  |

- The wizard is ready for installation. Click Install. 5.
- 6. As the installation is complete, restart the computer for changes to take effect.

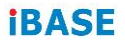

This page is intentionally left blank.

## Chapter 4 BIOS Setup

This chapter describes the different settings available in the AMI BIOS that comes with the board. The topics covered in this chapter are as follows:

- Main Settings
- Advanced Settings
- Chipset Settings
- Security Settings
- Boot Settings
- Save & Exit

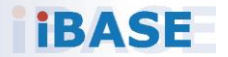

#### 4.1 Introduction

The BIOS (Basic Input/Output System) installed in the ROM of your computer system supports Intel<sup>®</sup> processors. The BIOS provides critical low-level support for standard devices such as disk drives, serial ports and parallel ports. It also provides password protection as well as special support for detailed fine-tuning of the chipset controlling the entire system.

#### 4.2 BIOS Setup

The BIOS provides a Setup utility program for specifying the system configurations and settings. The BIOS ROM of the system stores the Setup utility. When you turn on the computer, the BIOS is immediately activated. Press the <Del> key immediately allows you to enter the Setup utility. If you are a little bit late pressing the <Del> key, POST (Power On Self Test) will continue with its test routines, thus preventing you from invoking the Setup.

If you still need to enter Setup, restart the system by pressing the "Reset" button or simultaneously pressing the <Ctrl>, <Alt> and <Delete> keys. You can also restart by turning the system Off and back On again.

The following message will appear on the screen:

Press <DEL> to Enter Setup

In general, press the arrow keys to highlight items, <Enter> to select, the <PgUp> and <PgDn> keys to change entries, <F1> for help, and <Esc> to quit.

When you enter the BIOS Setup utility, the *Main Menu* screen will appear on the screen. The Main Menu allows you to select from various setup functions and exit choices.

Warning: It is strongly recommended that you avoid making any changes to the chipset defaults.

These defaults have been carefully chosen by both AMI and your system manufacturer to provide the absolute maximum performance and reliability. Changing the defaults could make the system unstable and crash in some cases.

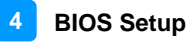

Note: The content of BIOS Setup is on the basis of the model ET875-X7LV8G.

#### 4.3 Main Settings

| Aptio Setup Utility –<br>Main Advanced Chipset Security | Copyright (C) 2019 American<br>Boot Save & Exit | Megatrends, Inc.                                                             |
|---------------------------------------------------------|-------------------------------------------------|------------------------------------------------------------------------------|
| BIOS Version                                            | ET875_8G(IP417)-N18-1                           | Set the Date. Use Tab to<br>switch between Date elements.<br>Default Ranges: |
| Memory Information                                      |                                                 | Year: 2005-2099                                                              |
| Total Memory                                            | 8192 MB                                         | Months: 1-12                                                                 |
| Memory Speed                                            | 2133 MHz                                        | Days: dependent on month                                                     |
| System Date<br>System Time                              | [Fri 01/13/2012]<br>[19:21:29]                  |                                                                              |
|                                                         |                                                 | ++: Select Screen                                                            |
|                                                         |                                                 | ↑↓: Select Item<br>Enter: Select                                             |
|                                                         |                                                 | F1: General Help<br>E2: Previous Values                                      |
|                                                         |                                                 | F3: Optimized Defaults<br>F4: Save & Exit<br>ESC: Exit                       |
|                                                         |                                                 |                                                                              |
| Version 2.18.1263. Co                                   | opyright (C) 2019 American M                    | egatrends, Inc.                                                              |

| BIOS Setting | Description                                                                 |
|--------------|-----------------------------------------------------------------------------|
| System Date  | Sets the date. Use the <tab> key to switch between the data elements.</tab> |
| System Time  | Set the time. Use the <tab> key to switch between the data elements.</tab>  |

### 4.4 Advanced Settings

This section allows you to configure, improve your system and allows you to set up some system features according to your preference.

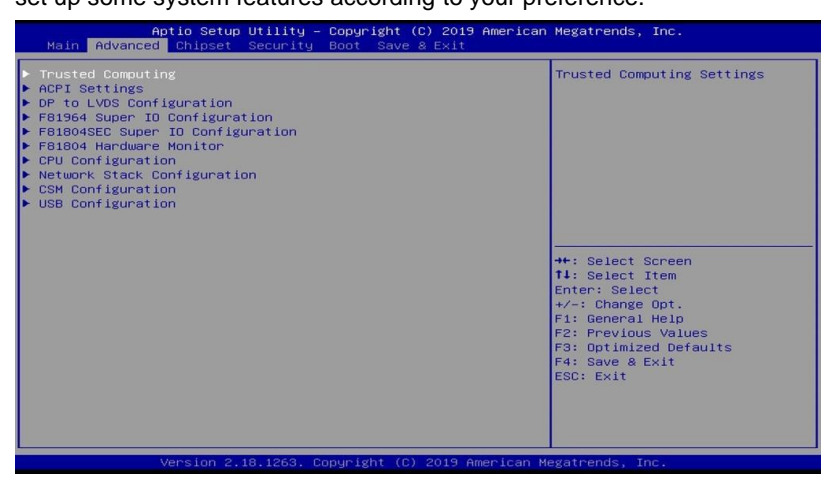

| BIOS Setting                               | Description                                            |
|--------------------------------------------|--------------------------------------------------------|
| Trusted Computing                          | Trusted computing settings.                            |
| ACPI Settings                              | Displays system ACPI parameters.                       |
| DP to LVDS<br>Configuration <sup>[1]</sup> | Configures eDP to LVDS (eDP/DP).                       |
| F81964 Super IO<br>Configuration           | Displays super IO chip parameters.                     |
| F81804SEC Super IO<br>Configuration        | Displays super IO chip parameters.                     |
| F81804 Hardware<br>Monitor                 | Shows super IO monitor hardware status.                |
| CPU Configuration                          | Displays CPU configuration parameters.                 |
| Network Stack<br>Configuration             | Netowrk Stack settings.                                |
| CSM Configuration                          | Enables / Disables option ROM execution settings, etc. |
| USB Configuration                          | Displays USB configuration parameters.                 |

[1]: DP to LVDS Configuration is available for ET875-X7LV8G and ET875-420LVM8G.

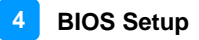

#### 4.4.1 Trusted Computing

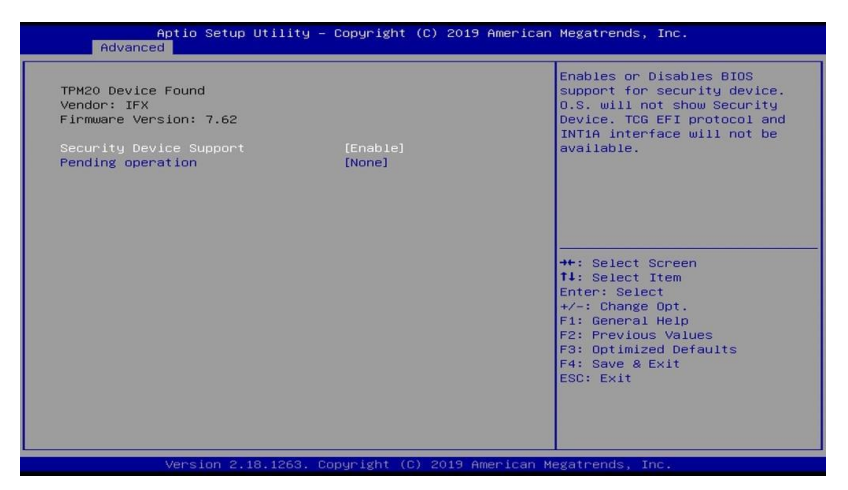

| BIOS Setting               | Description                                                                                                    |
|----------------------------|----------------------------------------------------------------------------------------------------|
| Security Device<br>Support | Enables / Disables BIOS support for security device. OS will not show security device. TCG EFI protocol and INTIA interface will not be available. |
| Pending operation          | Schedule an operation for the security device.                                                                                                    |
|                            | Note: Your computer will reboot during restart in order to change state of security device.                                                        |
|                            | Options: None, TPM Clear                                                                                                    |

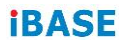

#### 4.4.2 ACPI Settings

| ACPI Settings |                     | Select the highest ACPI sleep<br>state the system will enter<br>when the SUSPEND button is |
|---------------|---------------------|--------------------------------------------------------------------------------------------|
|               |                     | pressed.                                                                                   |
|               | ACPI Sleep State    |                                                                                            |
|               | S3 (Suspend to RAM) | →+: Select Screen<br>↑↓: Select Item<br>Enter: Select                                      |
|               |                     | +/-: Change Opt.                                                                           |
|               |                     | F2: Previous Values                                                                        |
|               |                     | F3: Uptimized Defaults<br>F4: Save & Exit                                                  |
|               |                     | ESC: Exit                                                                                  |
|               |                     |                                                                                            |
|               |                     |                                                                                            |

| BIOS Setting     | Description                                                                                                    |
|------------------|----------------------------------------------------------------------------------------------------|
| ACPI Sleep State | Selects an ACPI sleep state (Suspend Disabled<br>or S3) where the system will enter when the<br>Suspend button is pressed. |

#### 4.4.3 DP to LVDS Configuration

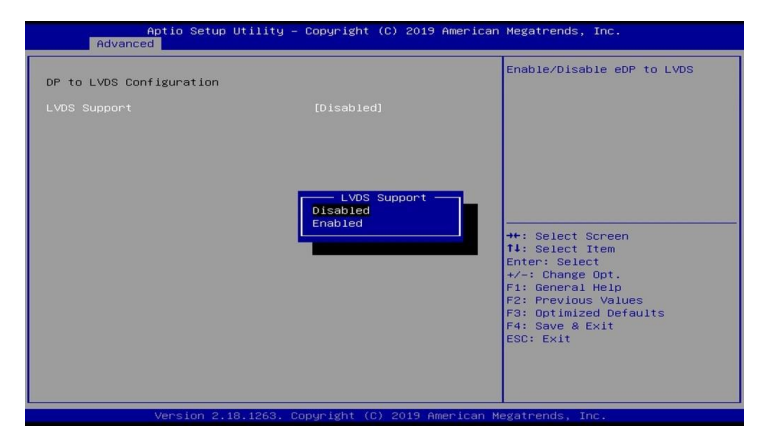

**Note: DP to LVDS Configuration** is only available for ET875-X7LV8G & ET875-420LVM8G.

| BIOS Setting | Description                     |
|--------------|---------------------------------|
| LVDS Support | Enables / Disables eDP to LVDS. |

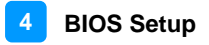

#### 4.4.4 F81964 Super IO Configuration

| Advanced                                     |              |                                           |
|----------------------------------------------|--------------|-------------------------------------------|
| F81964 Super IO Configuration                |              | Set Parameters of Serial Port<br>1 (COMA) |
| Super IO Chip<br>Serial Port 1 Configuration | F81964 Super | 10                                        |
| Serial Port 2 Configuration                  |              |                                           |

| BIOS Setting                | Description                             |
|-----------------------------|-----------------------------------------|
| Serial Port 1 Configuration | Set parameters of Serial Port 1 (COMA). |
| Serial Port 2 Configuration | Set parameters of Serial Port 1 (COMB). |

#### 4.4.4.1. Serial Port 1 Configuration

| Aptio Setup Utility – Copyright (C) 2019 American Megatrends, Inc.<br>Advanced |                 |                               |
|--------------------------------------------------------------------------------|-----------------|-------------------------------|
| Serial Port 1 Configuration                                                    |                 | Enable or Disable Serial Port |
|                                                                                |                 |                               |
| Device Settings                                                                | I0=3F8h; IRQ=4; |                               |
| Change Settings                                                                | [Auto]          |                               |

| BIOS Setting    | Description                                       |
|-----------------|---------------------------------------------------|
| Serial Port     | Enables / Disables the serial port.               |
| Change Settings | Selects an optimal settings for Super I/O device. |
|                 | Auto                                              |
|                 | <ul> <li>IO = 3F8h; IRQ = 4</li> </ul>            |
|                 | • IO = 3F8h; IRQ = 3, 4, 5, 6, 7, 9, 10, 11, 12   |
|                 | • IO = 2F8h; IRQ = 3, 4, 5, 6, 7, 9, 10, 11, 12   |
|                 | • IO = 3E8h; IRQ = 3, 4, 5, 6, 7, 9, 10, 11, 12   |
|                 | • IO = 2E8h; IRQ = 3, 4, 5, 6, 7, 9, 10, 11, 12   |

#### 4.4.4.2. Serial Port 2 Configuration

| Advanced                   |                 |                                       |
|----------------------------|-----------------|---------------------------------------|
| Serial Port 2 Configuratio | n               | Enable or Disable Serial Por<br>(COM) |
|                            |                 |                                       |
| Device Settings            | IO=2F8h: IRQ=3: |                                       |
| Change Settings            | [Auto]          |                                       |

| BIOS Setting    | Description                                       |
|-----------------|---------------------------------------------------|
| Serial Port     | Enables / Disables the serial port.               |
| Change Settings | Selects an optimal settings for Super I/O device. |
|                 | Auto                                              |
|                 | <ul> <li>IO = 2F8h; IRQ = 3</li> </ul>            |
|                 | • IO = 3F8h; IRQ = 3, 4, 5, 6, 7, 9, 10, 11, 12   |
|                 | • IO = 2F8h; IRQ = 3, 4, 5, 6, 7, 9, 10, 11, 12   |
|                 | • IO = 3E8h; IRQ = 3, 4, 5, 6, 7, 9, 10, 11, 12   |
|                 | • IO = 2E8h; IRQ = 3, 4, 5, 6, 7, 9, 10, 11, 12   |

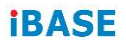

#### 4.4.5 F81804SEC Super IO Configuration

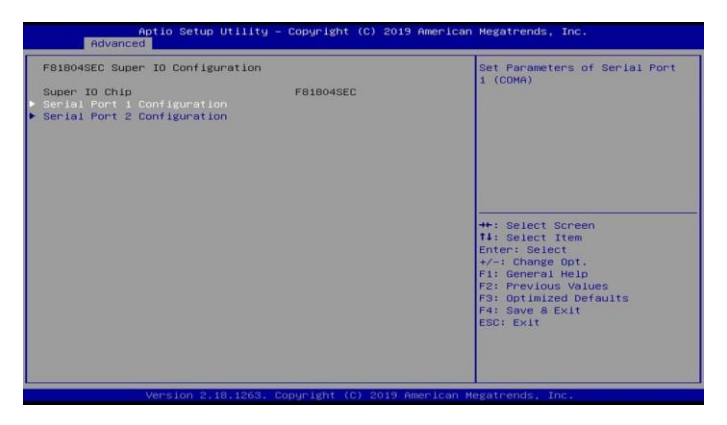

| BIOS Setting                | Description                             |
|-----------------------------|-----------------------------------------|
| Serial Port 1 Configuration | Set parameters of Serial Port 1 (COMA). |
| Serial Port 2 Configuration | Set parameters of Serial Port 2 (COMB). |

#### 4.4.5.1. Serial Port 1 Configuration

| Aptio Setup Utilit<br>Advanced                                                               | y – Copyright (C) 2019 Amer             | rican Megatrends, Inc.                                                                                                    |
|----------------------------------------------------------------------------------------------|-----------------------------------------|----------------------------------------------------------------------------------------------------|
| Advances<br>Serial Port 1 Configuration<br>Serial Port<br>Device Settings<br>Change Settings | (Enabled)<br>ID-SEON: IRQ=10;<br>(Auto) | Finable or Disable Serial Port<br>(COH)<br>+: Select Screen<br>14: Select Teme<br>Enter: Select<br>+/: Change Oot.<br>71: General Helo<br>F2: Previous Values<br>F3: Optimized Defaults<br>F4: Sove 6 Exit<br>Edg: Exit |
| Version 2.18.1263                                                                            | , Copyright (C) 2019 Americ             | can Megatrends, Inc.                                                                                                    |

| BIOS Setting    | Description                                                                                                    |  |
|-----------------|----------------------------------------------------------------------------------------------------|--|
| Serial Port     | Enables / Disables the serial port.                                                                                                    |  |
| Change Settings | <ul> <li>Selects an optimal settings for Super I/O device.</li> <li>Auto</li> <li>IO = 240h; IRQ = 10</li> <li>IO = 240h; IRQ = 3, 4, 5, 6, 7, 10, 11, 12</li> <li>IO = 248h; IRQ = 3, 4, 5, 6, 7, 10, 11, 12</li> </ul> |  |

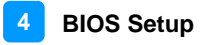

#### 4.4.5.2. Serial Port 2 Configuration

| Serial Port 2 Con | figuration |          |         | Enable or Disable Serial Por |
|-------------------|------------|----------|---------|------------------------------|
|                   |            |          |         |                              |
| Device Settings   |            | 10=2E8h: | IRQ=11; |                              |
| Change Settings   |            | [Auto]   |         |                              |

| BIOS Setting    | Description                                                                                                    |  |
|-----------------|----------------------------------------------------------------------------------------------------|--|
| Serial Port     | Enables / Disables the serial port.                                                                                                    |  |
| Change Settings | <ul> <li>Selects an optimal settings for Super I/O device.</li> <li>Auto</li> <li>IO = 248h; IRQ = 11</li> <li>IO = 240h; IRQ = 3, 4, 5, 6, 7, 10, 11, 12</li> <li>IO = 248h; IRQ = 3, 4, 5, 6, 7, 10, 11, 12</li> </ul> |  |

#### 4.4.6 F81804 Hardware Monitor

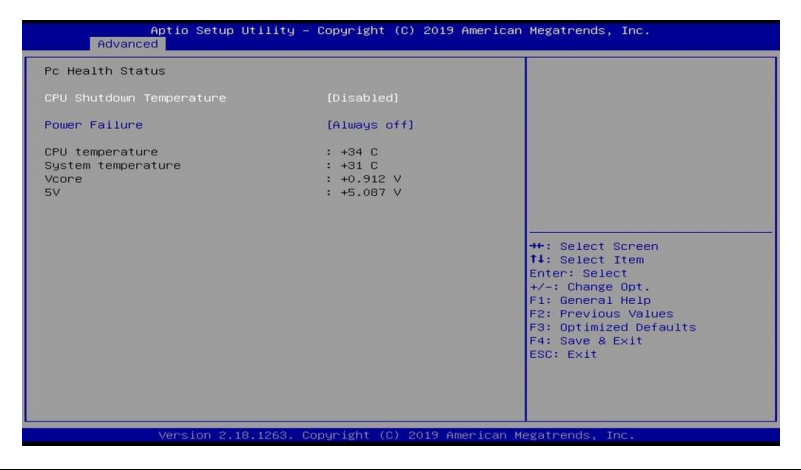

| BIOS Setting                | Description                                                                                                    |
|-----------------------------|----------------------------------------------------------------------------------------------------|
| CPU Shutdown<br>Temperature | Sets a threshold of temperature to shut down if CPU goes overheated.                                                                                                    |
|                             | Options: Disabled, 70°C, 75°C, 80°C, 85°C,<br>90°C, 95°C                                                                                                    |
| Power Failure               | Options: Always on, Always off                                                                                                    |
| Temperatures /<br>Voltages  | These fields are the parameters of the hardware<br>monitoring function feature of the motherboard.<br>The values are read-only values as monitored by<br>the system and show the PC health status. |

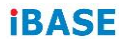

#### 4.4.7 CPU Configuration

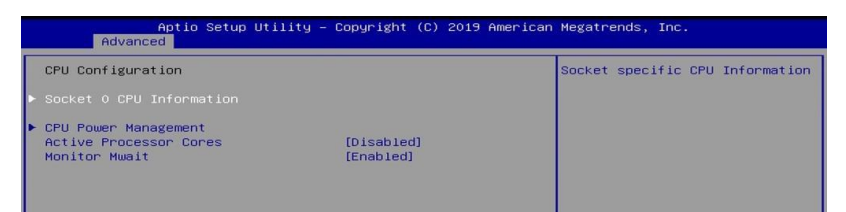

| BIOS Setting                | Description                                                                 |
|-----------------------------|-----------------------------------------------------------------------------|
| Socket 0 CPU<br>Information | Displays the socket specific CPU information.                               |
| CPU Power<br>Management     | Shows the CPU power management options.                                     |
| Active Processor<br>Cores   | Enables / Disables the number of cores to enable in each processor package. |
| Monitor Mwait               | Enables / Disables Monitor Mwait.                                           |

#### 4.4.8.1. Socket 0 CPU Information

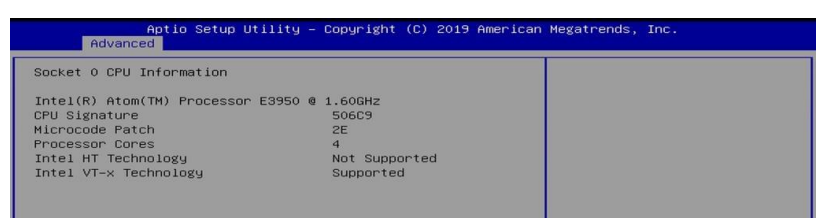

#### 4.4.8.2. CPU Power Management

| Aptio Setup Utility –<br>Advanced                | Copyright (C) 2019 American | Megatrends, Inc. |
|--------------------------------------------------|-----------------------------|------------------|
| CPU Power Management Configuration<br>Turbo Mode | [Enabled]                   | Turbo Mode.      |

| BIOS Setting | Description                        |
|--------------|------------------------------------|
| Turbo Mode   | Enables / Disables the turbo mode. |

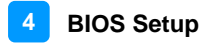

#### 4.4.8 Network Stack Configuration

| Advanc        | Aptio Setup Utility – Copyright (C) 2019 American<br>20 | Megatrends, Inc.                                                                                                    |
|---------------|---------------------------------------------------------|----------------------------------------------------------------------------------------------------|
| Network Stack | [Disabled]                                              | Enable/Disable UEFI Network<br>Stack<br>++: Select Screen<br>14: Select Item<br>Enter: Select<br>+/-: Change Opt.<br>F1: General Help<br>F2: Previous Values<br>F3: Optimized Defaults<br>F4: Save & Exit<br>ESC: Exit |
|               | Version 2.18.1263. Copyright (C) 2019 American M        | egatrends, Inc.                                                                                                    |

| BIOS Setting  | Description                            |
|---------------|----------------------------------------|
| Network Stack | Enables / Disables UEFI network stack. |

#### 4.4.9 CSM Configuration

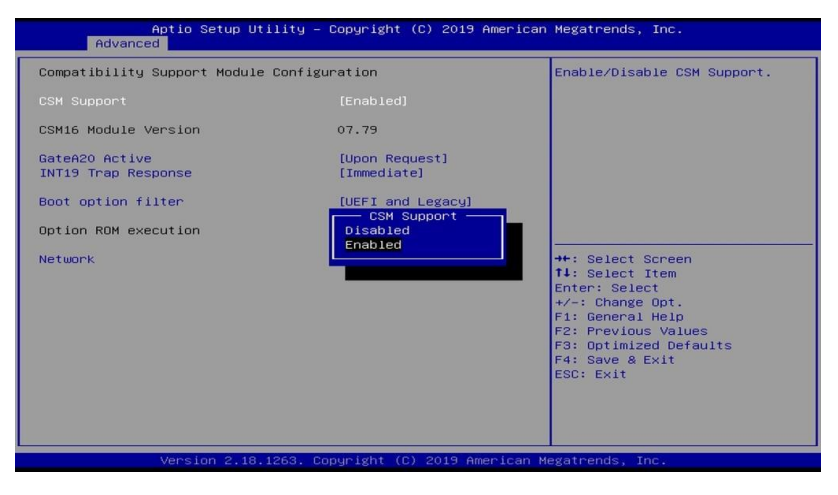

| <b>BIOS Setting</b>    | Description                                                                                                |  |
|------------------------|----------------------------------------------------------------------------------------------------|--|
| CSM Support            | Enables / Disables CSM support.                                                                            |  |
| GateA20 Active         | Upon Request disables GA20 when using BIOS services.                                                       |  |
|                        | <ul> <li>Always cannot disable GA20, but is useful when<br/>any RT code is executed above 1 MB.</li> </ul> |  |
| INT19 Trap<br>Response | Selects the way that BIOS reacts on INT19 trapping by Option ROM.                                          |  |
|                        | Immediate executes the trap right away                                                                     |  |
|                        | Postponed executes the trap during legacy boot.                                                            |  |
| Boot option filter     | Controls the priority of Legacy and UEFI.                                                                  |  |
| Network                | Controls the execution of UEFI and Legacy PXE OpROM.                                                       |  |

#### 4.4.10 USB Configuration

| Aptio Setup Utility -<br>Advanced  | Copyright (C) 2019 American  | Megatrends, Inc.                                         |
|------------------------------------|------------------------------|----------------------------------------------------------|
| USB Configuration                  |                              | Enables Legacy USB support.                              |
| USB Module Version                 | 17                           | support if no USB devices are                            |
| USB Controllers:<br>1 XHCI         |                              | keep USB devices available<br>only for EFI applications. |
| USB Devices:<br>1 Keyboard         |                              |                                                          |
| Legacy USB Support                 | [Enabled]                    |                                                          |
| USB Mass Storage Driver Support    | [Enabled]                    |                                                          |
| USB hardware delays and time-outs: | [20 sec]                     | →+: Select Screen                                        |
| Device reset time-out              | [20 sec]                     | Enter: Select                                            |
| Device power-up delay              | [Auto]                       | +/-: Change Opt.                                         |
|                                    |                              | F2: Previous Values                                      |
|                                    |                              | F3: Optimized Defaults                                   |
|                                    |                              | F4: Save & Exit<br>ESC: Exit                             |
|                                    |                              |                                                          |
|                                    |                              |                                                          |
|                                    |                              |                                                          |
| Version 2.18.1263. Co              | ppyright (C) 2019 American M | egatrends, Inc.                                          |

| BIOS Setting                       | Description                                                                                                    |  |
|------------------------------------|----------------------------------------------------------------------------------------------------|--|
| Legacy USB Support                 | <ul> <li>Enabled enables Legacy USB support.</li> <li>Auto disables legacy support if there is no USB device connected.</li> <li>Disabled keeps USB devices available only for EFI applications.</li> </ul>              |  |
| XHCI Hand-off                      | This is a workaround for OSes without XHCI<br>hand-off support. The XHCI ownership change<br>should be claimed by XHCI driver.                                                                                           |  |
| USB Mass Storage<br>Driver Support | Enables / Disables the support for USB mass storage driver.                                                                                                    |  |
| USB Transfer<br>time-out           | The time-out value (1 / 5 10 / 20 secs) for Control, Bulk, and Interrupt transfers.                                                                                                    |  |
| Device reset time-out              | Gives seconds (10 / 20 / 30 / 40 secs) to delay execution of Start Unit command to USB mass storage device.                                                                                                    |  |
| Device power-up<br>delay           | Maximum time the device will take before it<br>properly reports itself to the Host Controller.<br>"Auto" uses default value: for a root port it is 100<br>ms, for a hub port, the delay is taken from hub<br>descriptor. |  |

## 4.5 Chipset Settings

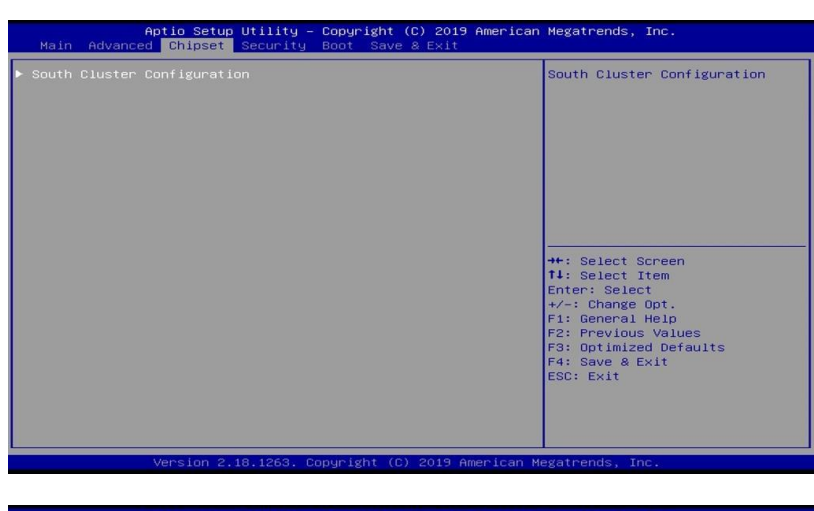

| Aptio Setup Utility – Copyright (<br>Chipset                                                                             | C) 2019 American Megatrends, Inc.                                                                                                    |
|----------------------------------------------------------------------------------------------------|----------------------------------------------------------------------------------------------------|
| <ul> <li>PCI Express Configuration</li> <li>SATA Drives</li> <li>SCC Configuration</li> <li>USB Configuration</li> </ul> | PCI Express Configuration<br>Settings                                                                                                    |
|                                                                                                    | +: Select Screen<br>T4: Select Item<br>Enter: Select<br>+/-: Change Opt.<br>F1: General Help<br>F2: Previous Values<br>F3: Optimized Defaults<br>F4: Save & Exit<br>ESC: Exit |
| Version 2.18.1263. Copyright (C)                                                                                         | 2019 American Megatrends, Inc.                                                                                                    |

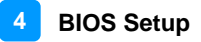

#### 4.5.1 PCI Express Configuration

| Aptio Setup Utility – Copyright (C) 2019 American M<br>Chipset                                                                                                    | Megatrends, Inc.                                                                                                    |
|----------------------------------------------------------------------------------------------------|----------------------------------------------------------------------------------------------------|
| Chipset PCI Express Configuration PCI Express Root Port 1 PCI Express Root Port 2 PCI Express Root Port 3 PCI Express Root Port 4 PCI Express Root Port 5 PCI Express Root Port 6 PCI Express Root Port 6 PCI Express Root PORT 6 PCI Express Root PORT 6 PCI Express Root POR | Control the PCI Express Root<br>Port.<br>AUTO: To disable unused root<br>port automatically for the<br>most optimum power savings.<br>Enable: Enable PCIe root port<br>Disable: Disable PCIe root port<br>H: Select Screen<br>T1: Select Item<br>Enter: Select<br>trem<br>F1: General Help<br>F2: Previous Values<br>F3: Optimized Defaults<br>F4: Save & Exit<br>F6: F5: F4: F4: |
| Version 2.18.1263, Copyright (D) 2019 American Me                                                                                                    | gatrends, Inc.                                                                                                    |

| BIOS Setting     | Description                                                                           |
|------------------|---------------------------------------------------------------------------------------|
| PCI Express Root | Control the PCI Express Root Port.                                                    |
| Ports 1 ~ 6      | Enables / Disables PCIe root port.                                                    |
|                  | Auto is to disable unused root port automatically for the most optimum power savings. |

#### 4.5.1.1. PCIe Root Ports 1~6

| Aptio Setup Utility – Copyright (C) 2019 American Megatrends, Inc.<br>Chipset                                  |                                                          |                                                                                                    |  |
|----------------------------------------------------------------------------------------------------|----------------------------------------------------------|----------------------------------------------------------------------------------------------------|--|
| PCI Express Root Port 1<br>If DISABLED, goto ENABLE first the<br>ASPM<br>L1 Substates<br>PME SCI<br>PCIE Speed | (Auto)<br>(Disable)<br>(Disabled)<br>(Disable)<br>(Auto) | Control the PCI Express Root<br>Port.<br>AUTO: To disable unused root<br>port automatically for the<br>most optimum power savings.<br>Enable: Enable PCIe root port<br>Disable: Disable PCIe root port |  |

| <b>BIOS Setting</b> | Description                                         |
|---------------------|-----------------------------------------------------|
| ASPM                | PCI Express Active State Power Management Settings. |
| L1 Substates        | PCI Express L1 Substates Settings.                  |
| PME SCI             | Enables / Disables PCI Express PME SCI.             |
| PCIe Speed          | Configures the PCIe speed as Auto, Gen1, or Gen2.   |

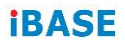

#### 4.5.2 SATA Drives

| SATA Drives                |                 | Enables or Disables the                                                                                                    |
|----------------------------|-----------------|----------------------------------------------------------------------------------------------------|
| Chipset–SATA Controller Co | nfiguration     | Chipset SATA controller                                                                                                    |
|                            | [Enable]        | supports the 2 black interna<br>SATA ports (up to 3Gb/s                                                                                                    |
| SATA Port 0                | [Not Installed] | supported per port).                                                                                                    |
| SATA Port 1                | [Not Installed] |                                                                                                    |
|                            |                 | <pre>++: Select Screen 14: Select Item Enter: Select +/-: Change Opt. F1: General Help F2: Frevious Values F3: Optimized Defaults F4: Save &amp; Exit E50: Exit</pre> |

| BIOS Setting | Description                                                                                                    |
|--------------|----------------------------------------------------------------------------------------------------|
| Chipset SATA | Enables / Disables the chipset SATA controller.<br>The chipsest SATA Controller supports the 2<br>black internal SATA ports (up to 3Gb/s supported<br>per port). |

#### 4.5.3 SCC Configuration

| Apt                                | tio Setup Utility – )<br>Chipset | Copyright (C) 2019 American | Megatrends, Inc.                                                                                                    |
|------------------------------------|----------------------------------|-----------------------------|----------------------------------------------------------------------------------------------------|
| SCC eHMC Support<br>eMMC Max Speed | (D28:F0)                         | (Enable)<br>(HS400)         | Enable/Disable SCC eMHC Support<br>+*: Select Screen<br>T4: Select Item<br>Enter: Select<br>+/-: Change Opt,<br>F1: General Help<br>F2: Previous Values<br>F3: Optimized Defaults<br>F4: Save & Exit<br>ESC: Exit |
| Ve                                 | ersion 2.18.1263. Co             |                             |                                                                                                    |

| BIOS Setting     | Description                          |  |
|------------------|--------------------------------------|--|
| SCC eMMC Support | Enables / Disables SCC eMMC support. |  |
| eMMC Max Speed   | Select the eMMC max. speed.          |  |
|                  | Options: HS400, HS200, DDR50         |  |

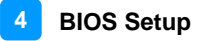

#### 4.5.4 USB Configuration

| Aptio Setup Util<br>Chipset                                                                                                    | ity – Copyright (C) 2019 Ar                                                                      | merican Megatrends, Inc.                        |
|----------------------------------------------------------------------------------------------------|--------------------------------------------------------------------------------------------------|-------------------------------------------------|
| XHCI Pre-Boot Driver<br>XHCI Mode<br>USB VBUS<br>USB HSICI Support<br>USB SSICI Support<br>USB Port Disable Override<br>XDCI Support<br>XHCI Disable Compliance Mode | (Disable)<br>[Enable]<br>[Oisable]<br>[Oisable]<br>[Oisable]<br>— XHGI Pre-Boot Driver<br>Enable | Enable/Disable XHCI Pre-Boot<br>Driver support. |
| Version 2.18.12                                                                                                    | 63. Copyright (C) 2019 Amer                                                                      | rican Megatrends, Inc.                          |

| BIOS Setting                    | Description                                                                                                    |  |
|---------------------------------|----------------------------------------------------------------------------------------------------|--|
| XHCI Pre-Boot Driver            | Enables / Disables XHCI Pre-Boot driver support.                                                                                                    |  |
| XDCI Mode                       | Once disabled, XHCI controller would be function disabled, none of the USB devices are detectable and usable during boot and in OS. Do not disable it unless for debug purpose. |  |
| USB VBUS                        | VBUS should be set as ON in Host mode, and should be set as OFF in OTG device mode.                                                                                             |  |
| USB HSIC1 Support               | Enables / Disables USB HSIC1.                                                                                                    |  |
| USB SSIC1 Support               | Enables / Disables USB SSIC1.                                                                                                    |  |
| USB Port 0 Disable<br>Override  | Selectively enables / disables the corresponding USB port from reporting a device connection to the controller.                                                                 |  |
| XDCI Support                    | Enables / Disables XDCI.                                                                                                    |  |
|                                 | Options: Disable, PCI Mode                                                                                                    |  |
| XHCI Disable<br>Compliance Mode | Options to disable XHCI Link Compliance Mode.<br>Default is FALSE to not disable Compliance<br>Mode. Set True to disable Compliance Mode.                                       |  |
|                                 | Options: False, True                                                                                                    |  |

## 4.6 Security Settings

| Aptio Setup Util<br>Main Advanced Chipset Secu                                                                                                    | ity – Copyright (C) 2019 America<br>rity Boot Save & Exit                                                  | an Megatrends, Inc.                                                                                                    |
|----------------------------------------------------------------------------------------------------|----------------------------------------------------------------------------------------------------|----------------------------------------------------------------------------------------------------|
| Password Description<br>If ONLY the Administrator's pathen this only limits access to<br>only asked for when entering S<br>If ONLY the User's password and mus-<br>boot or enter Setup. In Setup-<br>have Administrator rights.<br>The password length must be<br>in the following renge:<br>Minimum length<br>Maximum length | ssword is set,<br>o Setup and is<br>etup.<br>set, then this<br>t be entered to<br>the User will<br>3<br>20 | Set Setup Administrator<br>Password                                                                                                    |
| Setup Administrator Password<br>User Password<br>▶ Secure Boot                                                                                                    |                                                                                                    | <pre>++: Select Screen T1: Select Item Enter: Select +/-: Change Opt. F1: General Help F2: Previous Values F3: Optimized Defaults F4: Save &amp; Exit ESC: Exit</pre> |
| Version 2.18.12                                                                                                    | 63. Copyright (C) 2019 American                                                                            | Megatrends, Inc.                                                                                                    |

| BIOS Setting              | Description                                           |
|---------------------------|-------------------------------------------------------|
| Administrator<br>Password | Sets an administrator password for the setup utility. |
| User Password             | Sets a user password.                                 |
| Secure Boot               | Customizable secure boot settings.                    |

## 4.7 Boot Settings

| Aptio Setup Utilit<br>Main Advanced Chipset Securi                                                                                                    | y – Copyright (C) 2019 Amer<br>ty Boot Save & Exit                                                                | ican Megatrends, Inc.                                                                                                    |
|----------------------------------------------------------------------------------------------------|----------------------------------------------------------------------------------------------------|----------------------------------------------------------------------------------------------------|
| Boot Configuration<br>Setup Prompt Timeout<br>Bootup NumLock State<br>Quiet Boot                                                                                            | 1<br>[Off]<br>[Disabled]                                                                                          | Number of seconds to wait for<br>setup activation key.<br>65535(0xFFFF) means indefinite<br>waiting.                                                                  |
| Driver Option Priorities<br>New Boot Option Policy<br>Boot mode select                                                                                                    | [Default]<br>[UEFI]                                                                                               |                                                                                                    |
| FIXED BOOT ORDER Priorities<br>Boot Option #1<br>Boot Option #2<br>Boot Option #3<br>Boot Option #4<br>Boot Option #5<br>Boot Option #6<br>Boot Option #7<br>Boot Option #8 | [Hand Disk]<br>[CD/DVD]<br>[USB Hand Disk]<br>[USB CD/DVD]<br>[USB Key]<br>[USB Floppy]<br>[USB Lan]<br>[Network] | <pre>++: Select Screen 11: Select Item Enter: Select +/-: Change Opt. F1: General Help F2: Previous Values F3: Optimized Defaults F4: Save &amp; Exit ESC: Exit</pre> |
| Version 2.18.1263. Copyright (C) 2019 American Megatrends, Inc.                                                                                                    |                                                                                                    |                                                                                                    |

| BIOS Setting              | Description                                                                |
|---------------------------|----------------------------------------------------------------------------|
| Setup Prompt<br>Timeout   | Number of seconds to wait for setup activation key.                        |
|                           | 65535 (0xFFFF) means indefinite waiting.                                   |
| Bootup NumLock<br>State   | Selects the keyboard NumLock state.                                        |
| Quiet Boot                | Enables / Disables Quiet Boot option.                                      |
| New Boot Option<br>Policy | Controls the placement of newly detected UEFI boot options.                |
| Boot mode select          | Selects a Boot mode, Legacy / UEFI.                                        |
| Boot Option Priorities    | Sets the system boot order priorities for hard disk, CD/DVD, USB, Network. |

#### 4.8 Save & Exit Settings

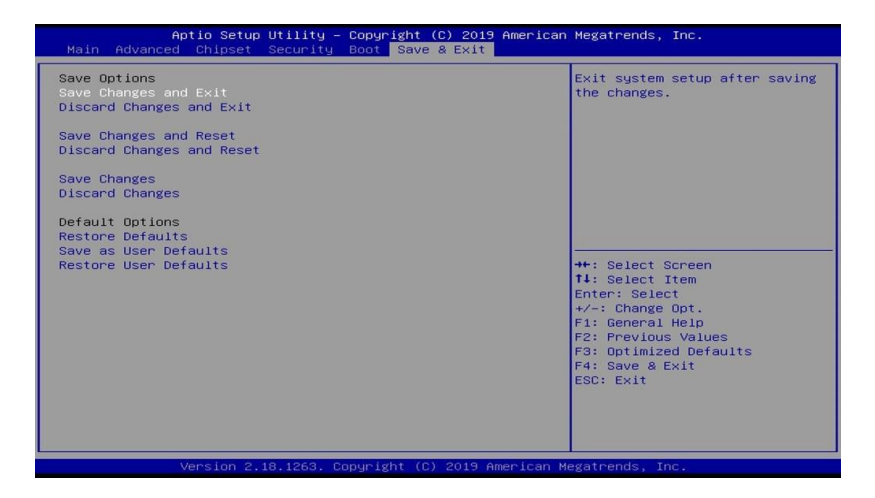

| BIOS Setting              | Description                                                 |
|---------------------------|-------------------------------------------------------------|
| Save Changes and Exit     | Exits system setup after saving the changes.                |
| Discard Changes and Exit  | Exits system setup without saving any changes.              |
| Save Changes and Reset    | Resets the system after saving the changes.                 |
| Discard Changes and Reset | Resets system setup without saving any changes.             |
| Save Changes              | Saves changes done so far to any of the setup options.      |
| Discard Changes           | Discards changes done so far to any of the setup options.   |
| Restore Defaults          | Restores / Loads defaults values for all the setup options. |
| Save as User Defaults     | Saves the changes done so far as User Defaults.             |
| Restore User Defaults     | Restores the user defaults to all the setup options.        |

## Appendix

This section provides the mapping addresses of peripheral devices and the sample code of watchdog timer configuration.

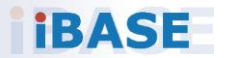

#### A. I/O Port Address Map

Each peripheral device in the system is assigned a set of I/O port addresses which also becomes the identity of the device. The following table lists the I/O port addresses used.

| Address               | Device Description                                                          |
|-----------------------|-----------------------------------------------------------------------------|
| 0x00000A00-0x00000A0F | Motherboard resources                                                       |
| 0x00000A10-0x00000A1F | Motherboard resources                                                       |
| 0x00000A20-0x00000A2F | Motherboard resources                                                       |
| 0x0000002E-0x0000002F | Motherboard resources                                                       |
| 0x0000004E-0x0000004F | Motherboard resources                                                       |
| 0x00000061-0x00000061 | Motherboard resources                                                       |
| 0x0000063-0x0000063   | Motherboard resources                                                       |
| 0x00000065-0x00000065 | Motherboard resources                                                       |
| 0x0000067-0x0000067   | Motherboard resources                                                       |
| 0x00000070-0x00000070 | Motherboard resources                                                       |
| 0x00000070-0x00000070 | System CMOS/real time clock                                                 |
| 0x0000080-0x0000008F  | Motherboard resources                                                       |
| 0x00000092-0x00000092 | Motherboard resources                                                       |
| 0x000000B2-0x000000B3 | Motherboard resources                                                       |
| 0x00000680-0x0000069F | Motherboard resources                                                       |
| 0x00000400-0x0000047F | Motherboard resources                                                       |
| 0x00000500-0x000005FE | Motherboard resources                                                       |
| 0x00000600-0x0000061F | Motherboard resources                                                       |
| 0x0000164E-0x0000164F | Motherboard resources                                                       |
| 0x0000F040-0x0000F05F | Intel(R) Celeron(R)/Pentium(R)<br>Processor SMBUS - 5AD4                    |
| 0x0000D000-0x0000DFFF | Intel(R) Celeron(R)/Pentium(R)<br>Processor PCI Express Root Port -<br>5AD6 |
| 0x000003F8-0x000003FF | Communications Port (COM1)                                                  |

| Address               | Device Description                                                          |
|-----------------------|-----------------------------------------------------------------------------|
| 0x000002F8-0x000002FF | Communications Port (COM2)                                                  |
| 0x000003E8-0x000003EF | Communications Port (COM3)                                                  |
| 0x000002E8-0x000002EF | Communications Port (COM4)                                                  |
| 0x0000060-0x0000060   | Standard PS/2 Keyboard                                                      |
| 0x00000064-0x00000064 | Standard PS/2 Keyboard                                                      |
| 0x0000000-0x0000006F  | PCI Express Root Complex                                                    |
| 0x00000078-0x00000CF7 | PCI Express Root Complex                                                    |
| 0x00000D00-0x0000FFFF | PCI Express Root Complex                                                    |
| 0x00000020-0x00000021 | Programmable interrupt controller                                           |
| 0x00000024-0x00000025 | Programmable interrupt controller                                           |
| 0x00000028-0x00000029 | Programmable interrupt controller                                           |
| 0x0000002C-0x0000002D | Programmable interrupt controller                                           |
| 0x00000030-0x00000031 | Programmable interrupt controller                                           |
| 0x00000034-0x00000035 | Programmable interrupt controller                                           |
| 0x00000038-0x00000039 | Programmable interrupt controller                                           |
| 0x0000003C-0x0000003D | Programmable interrupt controller                                           |
| 0x000000A0-0x000000A1 | Programmable interrupt controller                                           |
| 0x000000A4-0x000000A5 | Programmable interrupt controller                                           |
| 0x000000A8-0x000000A9 | Programmable interrupt controller                                           |
| 0x000000AC-0x000000AD | Programmable interrupt controller                                           |
| 0x000000B0-0x000000B1 | Programmable interrupt controller                                           |
| 0x000000B4-0x000000B5 | Programmable interrupt controller                                           |
| 0x000000B8-0x000000B9 | Programmable interrupt controller                                           |
| 0x000000BC-0x000000BD | Programmable interrupt controller                                           |
| 0x000004D0-0x000004D1 | Programmable interrupt controller                                           |
| 0x0000F000-0x0000F03F | Intel(R) HD Graphics                                                        |
| 0x0000E000-0x0000EFFF | Intel(R) Celeron(R)/Pentium(R)<br>Processor PCI Express Root Port -<br>5ADB |

| Address               | Device Description            |
|-----------------------|-------------------------------|
| 0x0000F090-0x0000F097 | Standard SATA AHCI Controller |
| 0x0000F080-0x0000F083 | Standard SATA AHCI Controller |
| 0x0000F060-0x0000F07F | Standard SATA AHCI Controller |
| 0x00000040-0x00000043 | System timer                  |
| 0x00000050-0x00000053 | System timer                  |

#### B. Interrupt Request Lines (IRQ)

Peripheral devices use interrupt request lines to notify CPU for the service required. The following table shows the IRQ used by the devices on board.

| Level             | Function                                                      |  |
|-------------------|---------------------------------------------------------------|--|
| IRQ 25            | High Definition Audio Controller                              |  |
| IRQ 39            | Intel SD Host Controller                                      |  |
| IRQ 8             | High precision event timer                                    |  |
| IRQ 27            | Intel(R) Serial IO I2C Host Controller - 5AAC                 |  |
| IRQ 4             | Communications Port (COM1)                                    |  |
| IRQ 3             | Communications Port (COM2)                                    |  |
| IRQ 10            | Communications Port (COM3)                                    |  |
| IRQ 11            | Communications Port (COM4)                                    |  |
| IRQ 4294967281    | Intel(R) USB 3.0 eXtensible Host Controller - 1.0 (Microsoft) |  |
| IRQ 1             | Standard PS/2 Keyboard                                        |  |
| IRQ 12            | PS/2 Compatible Mouse                                         |  |
| IRQ 4294967293    | Intel(R) I210 Gigabit Network Connection                      |  |
| IRQ 4294967292    | Intel(R) I210 Gigabit Network Connection                      |  |
| IRQ 4294967291    | Intel(R) I210 Gigabit Network Connection                      |  |
| IRQ 4294967290    | Intel(R) I210 Gigabit Network Connection                      |  |
| IRQ 4294967289    | Intel(R) I210 Gigabit Network Connection                      |  |
| IRQ 4294967288    | Intel(R) I210 Gigabit Network Connection                      |  |
| IRQ 42            | Intel SD Host Controller                                      |  |
| IRQ 54 ~ IRQ 204  | Microsoft ACPI-Compliant System                               |  |
| IRQ 256 ~ IRQ 511 | Microsoft ACPI-Compliant System                               |  |
| IRQ 4294967287    | Intel(R) I210 Gigabit Network Connection #2                   |  |
| IRQ 4294967286    | Intel(R) I210 Gigabit Network Connection #2                   |  |
| IRQ 4294967285    | Intel(R) I210 Gigabit Network Connection #2                   |  |
| IRQ 4294967284    | Intel(R) I210 Gigabit Network Connection #2                   |  |
| IRQ 4294967283    | Intel(R) I210 Gigabit Network Connection #2                   |  |
| IRQ 4294967282    | Intel(R) I210 Gigabit Network Connection #2                   |  |
| IRQ 4294967280    | Intel(R) Trusted Execution Engine Interface                   |  |

| Level          | Function                                             |
|----------------|------------------------------------------------------|
| IRQ 4294967279 | Intel(R) HD Graphics                                 |
| IRQ 14         | Intel(R) Serial IO GPIO Host Controller -<br>INT3452 |
| IRQ 14         | Intel(R) Serial IO GPIO Host Controller -<br>INT3452 |
| IRQ 14         | Intel(R) Serial IO GPIO Host Controller -<br>INT3452 |
| IRQ 14         | Intel(R) Serial IO GPIO Host Controller -<br>INT3452 |
| IRQ 4294967294 | Standard SATA AHCI Controller                        |
| IRQ 0          | System timer                                         |

#### C. Watchdog Timer Configuration

The Watchdog Timer (WDT) is used to generate a variety of output signals after a user programmable count. The WDT is suitable for use in the prevention of system lock-up, such as when software becomes trapped in a deadlock. Under these sorts of circumstances, the timer will count to zero and the selected outputs will be driven.

Under normal circumstance, you will need to restart the WDT at regular intervals before the timer counts to zero.

#### Sample Code:

```
//-----
//
// THIS CODE AND INFORMATION IS PROVIDED "AS IS" WITHOUT WARRANTY OF ANY
// KIND, EITHER EXPRESSED OR IMPLIED, INCLUDING BUT NOT LIMITED TO THE
// IMPLIED WARRANTIES OF MERCHANTABILITY AND/OR FITNESS FOR A PARTICULAR
// PURPOSE.
//
//-----
#include <dos.h>
#include <conio.h>
#include <stdio.h>
#include <stdlib.h>
#include "F81804.H"
//-----
int main (int argc, char*argv[]);
void EnableWDT(int);
void DisableWDT(void);
//-----
int main (int argc, char *argv[])
{
           unsigned char bBuf;
           unsigned charbTime;
           char **endptr;
           char SIO;
           printf("Fintek 81804 watch dog program\n");
           SIO = Init F81804();
           if (SIO == 0)
           {
                      printf("Can not detect Fintek 81804, program abort.\n");
                      return(1);
           }//if (SIO == 0)
           if (argc != 2)
           {
                      printf(" Parameter incorrect !! \n");
                      return (1);
           }
```

```
bTime = strtol (argv[1], endptr, 10);
           printf("System will reset after %d seconds\n", bTime);
           if (bTime)
           {
                     EnableWDT(bTime); }
           else
           {
                     DisableWDT();
                                   }
           return 0:
}
//-----
void EnableWDT(int interval)
           unsigned char bBuf;
           bBuf = Get_F81804_Reg(0x2B);
           bBuf &= (~0x20);
                                     //Enable WDTO
           Set_F81804_Reg(0x2B, bBuf);
           Set_F81804_LD(0x07);
                                            //switch to logic device 7
           Set_F81804_Reg(0x30, 0x01);
                                            //enable timer
           bBuf = Get_F81804_Reg(0xF5);
           bBuf &= (~0x0F);
           bBuf |= 0x52;
           Set_F81804_Reg(0xF5, bBuf); //count mode is second
           Set_F81804_Reg(0xF6, interval); //set timer
           bBuf = Get_F81804_Reg(0xFA);
           bBuf = 0x01:
                                            //enable WDTO output
           Set_F81804_Reg(0xFA, bBuf);
           bBuf = Get_F81804_Reg(0xF5);
           bBuf |= 0x20;
           Set_F81804_Reg(0xF5, bBuf);
                                      //start counting
}
//-----
void DisableWDT(void)
{
           unsigned char bBuf;
           Set_F81804_LD(0x07);
                                            //switch to logic device 7
           bBuf = Get_F81804_Reg(0xFA);
           bBuf &= ~0x01;
           Set_F81804_Reg(0xFA, bBuf);
                                     //disable WDTO output
           bBuf = Get_F81804_Reg(0xF5);
           bBuf &= ~0x20;
           bBuf |= 0x40;
           Set_F81804_Reg(0xF5, bBuf);
                                            //disable WDT
}
//-----
```

//-----

#### Appendix

```
//
// THIS CODE AND INFORMATION IS PROVIDED "AS IS" WITHOUT WARRANTY OF ANY
// KIND, EITHER EXPRESSED OR IMPLIED, INCLUDING BUT NOT LIMITED TO THE
// IMPLIED WARRANTIES OF MERCHANTABILITY AND/OR FITNESS FOR A PARTICULAR
// PURPOSE.
//
//-----
#include "F81804.H"
#include <dos.h>
//-----
unsigned intF81804_BASE;
void Unlock_F81804 (void);
void Lock_F81804 (void);
//-----
unsigned int Init_F81804(void)
{
          unsigned int result;
          unsigned charucDid;
          F81804_BASE = 0x4E;
          result = F81804_BASE;
          ucDid = Get_F81804_Reg(0x20);
          if (ucDid == 0x07)
                                         //Fintek 81804
                    goto Init_Finish;
                                         }
          {
          F81804_BASE = 0x2E;
          result = F81804_BASE;
          ucDid = Get_F81804_Reg(0x20);
                                         //Fintek 81804
          if (ucDid == 0x07)
                     goto Init_Finish;
          {
                                          }
          F81804 BASE = 0x00:
          result = F81804_BASE;
Init_Finish:
          return (result):
}
//----
   -----
void Unlock_F81804 (void)
{
          outportb(F81804_INDEX_PORT, F81804_UNLOCK);
          outportb(F81804_INDEX_PORT, F81804_UNLOCK);
}
//-----
                 .....
void Lock F81804 (void)
{
          outportb(F81804_INDEX_PORT, F81804_LOCK);
}
//-----
void Set_F81804_LD( unsigned char LD)
{
          Unlock_F81804();
          outportb(F81804_INDEX_PORT, F81804_REG_LD);
          outportb(F81804_DATA_PORT, LD);
          Lock_F81804();
```

| }                                                                       |                                                                                                    |                                                                                                    |
|-------------------------------------------------------------------------|----------------------------------------------------------------------------------------------------|----------------------------------------------------------------------------------------------------|
| //<br>void Set_F                                                        | B1804_Reg( unsigned char REC                                                                                                    | G, unsigned char DATA)                                                                                                    |
| {                                                                       | Unlock_F81804();<br>outportb(F81804_INDEX_F<br>outportb(F81804_DATA_P<br>Lock_F81804();                                               | YORT, REG);<br>ORT, DATA);                                                                                                 |
| //                                                                      | har Cat E91904 Bag(unaignos                                                                                                    |                                                                                                    |
| }                                                                       | unsigned char Result;<br>Unlock_F81804();<br>outportb(F81804_INDEX_F<br>Result = inportb(F81804_D<br>Lock_F81804();<br>return Result; | PORT, REG);<br>ATA_PORT);                                                                                                  |
| //<br>//<br>// THIS CO<br>// KIND, EI'<br>// IMPLIED<br>// PURPOS<br>// | DE AND INFORMATION IS PR<br>THER EXPRESSED OR IMPLII<br>WARRANTIES OF MERCHAN<br>E.                                                   | OVIDED "AS IS" WITHOUT WARRANTY OF ANY<br>ED, INCLUDING BUT NOT LIMITED TO THE<br>TABILITY AND/OR FITNESS FOR A PARTICULAF |
| #ifndef F                                                               | 81804_H                                                                                                    |                                                                                                    |
| #define F                                                               | 81804_H                                                                                                    | 1                                                                                                    |
| #define<br>#define                                                      | F81804_INDEX_PORT<br>F81804_DATA_PORT                                                                                                 | (F81804_BASE)<br>(F81804_BASE+1)                                                                                           |
| //                                                                      | F81804_REG_LD                                                                                                    | 0x07                                                                                                    |
| #define<br>#define<br>//                                                | F81804_UNLOCK<br>F81804_LOCK                                                                                                    | 0x87<br>0xAA                                                                                                    |
| unsigned ir<br>void Set_F<br>void Set_F<br>unsigned c<br>Get_F8180      | nt Init_F81804(void);<br>81804_LD( unsigned char);<br>81804_Reg( unsigned char,<br>har); unsigned char<br>!4_Reg( unsigned char);     |                                                                                                    |

#endif // F81804\_H

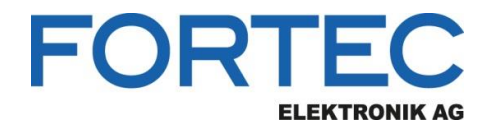

Our company network supports you worldwide with offices in Germany, Austria, Switzerland, the UK and the USA. For more information please contact:

Headquarters

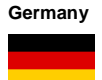

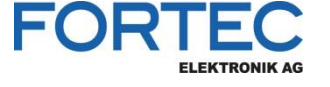

- FORTEC Elektronik AG Augsburger Str. 2b 82110 Germering
- Phone: E-Mail: Internet:

+49 89 894450-0 info@fortecag.de www.fortecag.de

Fortec Group Members

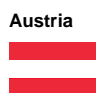

Germany

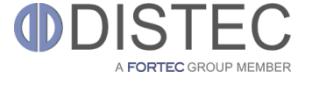

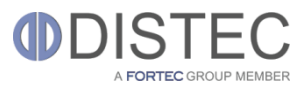

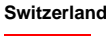

+

United Kingdom

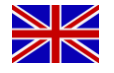

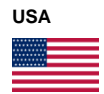

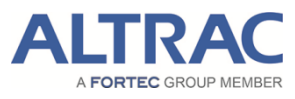

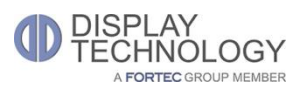

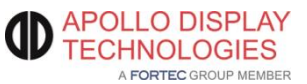

Distec GmbH Office Vienna Nuschinggasse 12 1230 Wien

Phone: E-Mail: Internet: +43 1 8673492-0 info@distec.de www.distec.de

Distec GmbH Augsburger Str. 2b 82110 Germering

Phone: E-Mail: Internet: +49 89 894363-0 info@distec.de www.distec.de

ALTRAC AG

Bahnhofstraße 3 5436 Würenlos

Phone: E-Mail: Internet: +41 44 7446111 info@altrac.ch www.altrac.ch

Display Technology Ltd.

Osprey House, 1 Osprey Court Hichingbrooke Business Park Huntingdon, Cambridgeshire, PE29 6FN

Phone: E-Mail: Internet: +44 1480 411600 info@displaytechnology.co.uk www. displaytechnology.co.uk

Apollo Display Technologies, Corp.

87 Raynor Avenue, Unit 1Ronkonkoma, NY 11779

Phone: E-Mail: Internet: +1 631 5804360 info@apollodisplays.com www.apollodisplays.com